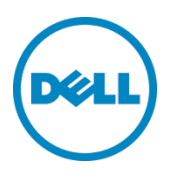

# Setting Up the Dell<sup>™</sup> DR Series System as a Backup Target on ASG-TimeNavigator

Dell Engineering June 2015

### Revisions

| Date       | Description                    |
|------------|--------------------------------|
| April 2015 | Initial release                |
| June 2015  | Updated cleaner recommendation |

THIS WHITE PAPER IS FOR INFORMATIONAL PURPOSES ONLY, AND MAY CONTAIN TYPOGRAPHICAL ERRORS AND TECHNICAL INACCURACIES. THE CONTENT IS PROVIDED AS IS, WITHOUT EXPRESS OR IMPLIED WARRANTIES OF ANY KIND.

© 2015 Dell Inc. All rights reserved. Reproduction of this material in any manner whatsoever without the express written permission of Dell Inc. is strictly forbidden. For more information, contact Dell.

PRODUCT WARRANTIES APPLICABLE TO THE DELL PRODUCTS DESCRIBED IN THIS DOCUMENT MAY BE FOUND AT: http://www.dell.com/leam/us/en/19/terms-of-sale-commercial-and-public-sector.Performance of network reference architectures discussed in this document may vary with differing deployment conditions, network loads, and the like. Third party products may be included in reference architectures for the convenience of the reader. Inclusion of such third party products does not necessarily constitute Dell's recommendation of those products. Please consult your Dell representative for additional information.

Trademarks used in this document:

Dell<sup>™</sup>, the Dell logo, and PowerVault<sup>™</sup> are trademarks of Dell Inc. Other Dell trademarks may be used in this document. Microsoft<sup>®</sup>, Windows<sup>®</sup>, Windows Server<sup>®</sup>, Internet Explorer<sup>®</sup>, MS-DOS<sup>®</sup>, Windows Vista<sup>®</sup> and Active Directory<sup>®</sup> are either trademarks or registered trademarks of Microsoft Corporation in the United States and/or other countries. ASG and ASG-TimeNavigator are trademarks of Allen Systems Group, Inc. Other trademarks and trade names may be used in this document to refer to either the entities claiming the marks and/or names or their products and are the property of their respective owners. Dell disclaims proprietary interest in the marks and names of others.

## Table of contents

| 1        | Insta         | alling and configuring the DR Series system                                                              | 5  |
|----------|---------------|----------------------------------------------------------------------------------------------------|----|
| 2        | Con           | figuring a backup job on ASG-Time Navigator over a CIFS target                                           | 12 |
|          | 2.1           | Configuring a CIFS container as a TiNa-library                                                           | 12 |
|          | 2.2           | Creating a media pool and attaching the TiNa library                                                     | 14 |
|          | 2.3           | Configuring the TiNa backup strategy                                                                     | 15 |
|          | 2.4           | Selecting source data and starting a CIFS backup                                                         | 17 |
|          | 2.5           | Performing an incremental backup                                                                         | 20 |
| 3        | Con           | figuring a restore job on ASG-Time Navigator over a CIFS target                                          | 21 |
| 4        | Run           | ning a duplication and restore job on a secondary CIFS target                                            | 25 |
| 5        | Con           | figuring a backup job on ASG-Time Navigator over an NFS target                                           | 32 |
|          | 5.1           | Configuring the NFS container as a TiNa-library                                                          | 32 |
|          | 5.2           | Creating a media pool and attaching TiNa logical drives                                                  | 34 |
|          | 5.3           | Configuring a TiNa backup strategy                                                                       | 35 |
|          | 5.4           | Selecting the data to be backed up and starting a backup job                                             | 36 |
| 6        | Con           | figuring a restore job on ASG-Time Navigator for an NFS target                                           | 41 |
| 7        | Run           | ning a duplication and restore job on a secondary DR Series system NFS target                            | 44 |
| 8        | Setti         | ing up the DR Series system cleaner                                                                      | 51 |
| 9        | Mor           | itoring deduplication, compression, and performance                                                      | 52 |
| A<br>sys | Best<br>tem . | practices for setting up ASG-Time Navigator backup native Virtual Library System (VLS) on a DR Series    | 53 |
|          | A.1<br>cart   | ASG-Time Navigator nVTL setup /configuration best practice for configuring number and size of each ridge | 53 |
| В        | Crea          | ating a storage device for CIFS                                                                          | 55 |
| С        | Crea          | ating a storage device for NFS                                                                           | 56 |
| D        | Laur          | nching a Time Navigator administration console on a Linux platform                                       | 57 |

#### **Executive summary**

This white paper provides guidelines about how to set up the DR Series system as a backup to disk target for ASG-Time Navigator over CIFS and NFS. This paper is a quick reference guide and does not include all DR Series system deployment best practices.

For additional information, see the DR Series system documentation and other data management application best practices whitepapers for your specific DR Series system at:

http://www.dell.com/powervaultmanuals

**Note:** The DR Series system and ASG-Time Navigator build version and screenshots used for this paper may vary slightly, depending on the version of the software you are using.

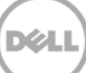

### 1 Installing and configuring the DR Series system

- 1. Rack and cable the DR Series system, and power it on. Initialize the DR Series system. Refer to the *DR Series System Administrator Guide* topics: "iDRAC Connection", "Logging in and Initializing the DR Series System," and "Accessing IDRAC6/Idrac7 Using RACADM" for more information.
- 2. Log on to iDRAC using the default address **192.168.0.120**, or the IP address that is assigned to the iDRAC interface. Use the user name and password: "**root/calvin**".
- 3. Launch the virtual console.

| INTEGRATED DELL REMOTE Support   About   Logout                       |                                       |                                                                  |                                                                                                    |      |   |  |
|-----------------------------------------------------------------------|---------------------------------------|------------------------------------------------------------------|----------------------------------------------------------------------------------------------------|------|---|--|
| System<br>Dell DR4000<br>root , Admin                                 | Properties Setup<br>System Summary Sy | Power Logs Alerts Console/Media<br>stem Details System Inventory | vFlash Remote File Share                                                                                                    |      |   |  |
| System<br>IDRAC Settings<br>Batteries                                 | System Summary                        |                                                                  |                                                                                                    | 0 3  | 2 |  |
| Fans                                                                  | Server Health                         |                                                                  |                                                                                                    |      |   |  |
| Power Supplies                                                        | Status Component                      |                                                                  | Virtual Console Preview                                                                                                    |      |   |  |
| Removable Flash Media<br>Temperatures<br>Voltages<br>Power Monitoring | Batteries                             |                                                                  | Options : Settings                                                                                                    |      |   |  |
|                                                                       | E Fans                                |                                                                  |                                                                                                    |      |   |  |
|                                                                       | Maintrusion                           |                                                                  | and the second second s |      |   |  |
|                                                                       | Power Supp                            |                                                                  |                                                                                                    |      |   |  |
|                                                                       | Removable I                           | lash Media                                                       |                                                                                                    |      |   |  |
|                                                                       | Temperature                           | A:                                                               |                                                                                                    | -    |   |  |
|                                                                       | Voltages                              |                                                                  | Refresh                                                                                                    | unch |   |  |
|                                                                       | Server Information                    |                                                                  | Quick Launch Tasks                                                                                                    |      |   |  |
|                                                                       | Power-State                           | ON                                                               | Power ON / OFF                                                                                                    |      |   |  |
|                                                                       | System Model                          | Dell DR4000                                                      | Power Cycle System (cold boot)                                                                                                    |      | - |  |
|                                                                       | System Revision                       | н                                                                | Launch Virtual Console                                                                                                    |      |   |  |
|                                                                       | System Host Name                      | DR4000-DKCV6S1.asglab.roundrock                                  | View System Event Log                                                                                                    |      |   |  |
|                                                                       | Operating System                      | CentOS                                                           | View IDRAC Log                                                                                                    |      |   |  |
|                                                                       | Operating System Ver                  | alon release 5.4 (Final) Kernel<br>2.6.18-164.e                  | Update Firmware                                                                                                    |      |   |  |
|                                                                       | Service Tag                           | DKCV6S1                                                          | Resettore                                                                                                    | _    |   |  |
|                                                                       | Express Service Cod                   | 29529104401                                                      |                                                                                                    |      |   |  |
|                                                                       | BIOS Version                          | 1.9.0                                                            |                                                                                                    | _    |   |  |
|                                                                       | Firmware Version                      | 1.80 (Build 17)                                                  |                                                                                                    |      | - |  |

4. When the virtual console is open, log on to the system as user **administrator** with the password **St0r@ge!** (The "0" in the password is the numeral zero).

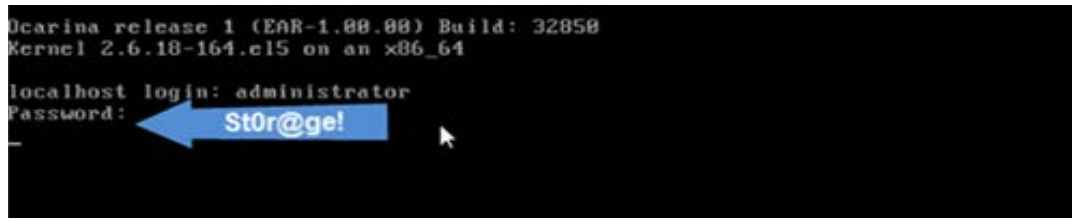

5. Set the user-defined networking preferences.

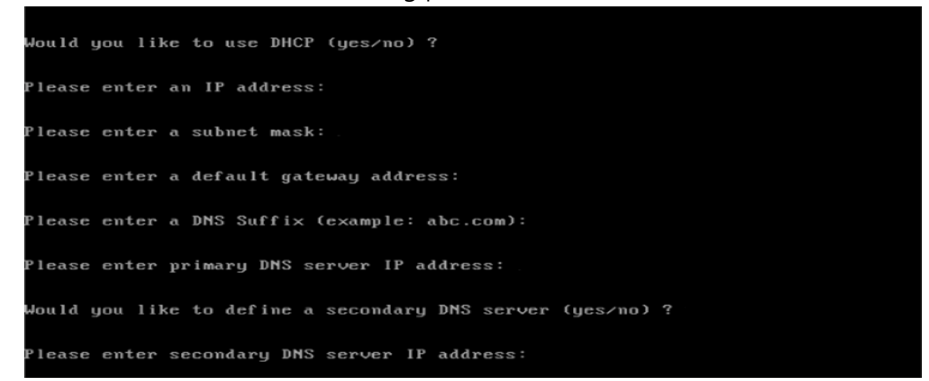

6. View the summary of preferences and confirm that it is correct.

| Set Static IP Ac               | idress            |
|--------------------------------|-------------------|
| IP Address                     | : 10.10.86.108    |
| Network Mask                   | : 255.255.255.128 |
| Default Gateway                | : 10.10.86.126    |
| DNS Suffix                     | : idmdemo.local   |
| Primary DNS Server             | : 10.10.86.101    |
| Secondary DNS Server           | : 143.166.216.237 |
| Host Name                      | : DR4000-5        |
| Are the above settings correct | (yes/no) ? _      |

7. Log on to DR Series System administrator console using the IP address you just provided for the DR Series system with the username **administrator** and password **St0r@ge!** 

| DØLL             | DR4100-VM<br>sush-hv2t2                                                                  |                |
|------------------|------------------------------------------------------------------------------------------|----------------|
| Login            |                                                                                          | Reset Password |
|                  | Please enter your password:<br>Username: [administrator<br>Password: [Stör@gel<br>Log In | ĵ              |
| Copyright © 2011 | 1 - 2015 Dellins, Alfrights reserved                                                     |                |
|                  |                                                                                          |                |
|                  |                                                                                          |                |

8. Join the DR Series system to Active Directory.

**Note:** If you do not want to add the DR Series system to Active Directory, see the *DR Series System Owner's Manual* for guest logon instructions.

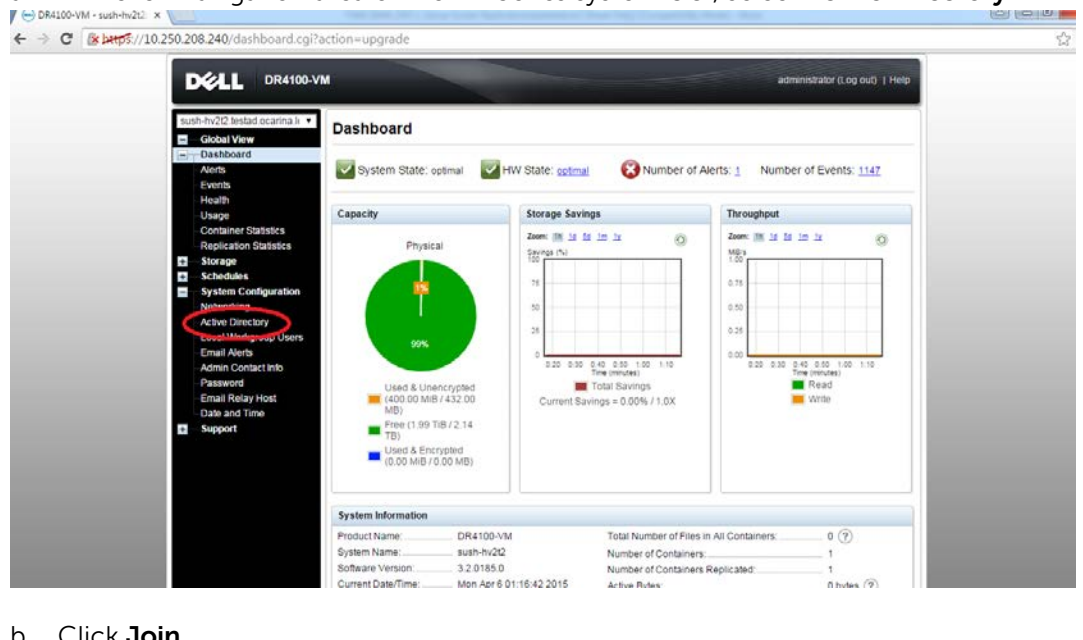

a. In the left navigation area of the DR Series system GUI, select Active Directory.

| DELL DR4100-VM                                                 |                                                                                      | administrator (Log out)   Help |   |
|----------------------------------------------------------------|--------------------------------------------------------------------------------------|--------------------------------|---|
| sush-hv2t2.ocarina.local  Active Dire                          | ectory                                                                               | Join                           | 1 |
| Alerts Settings<br>Events The Active Direc                     | ctory settings have not been configured. Click on the 'Join' link to configure them. |                                |   |
| Container Statistics CIF\$ Share<br>Replication Statistics     |                                                                                      |                                |   |
| Schedules     System Configuration     Networking              |                                                                                      |                                |   |
| Active Directory<br>Local Workgroup Users<br>Email Alerts      |                                                                                      |                                |   |
| Password<br>Email Relay Host<br>Date and Time                  |                                                                                      |                                |   |
| Support Copyright © 2011 - 2015 Dell Inc. All rights reserved. |                                                                                      |                                |   |
| organise and the and the set If the Hard State VEL.            |                                                                                      |                                |   |

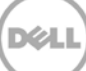

c. Enter your Active Directory credentials.

|     | DELL DR4100                       | administrator (Log out)   Help                                                                        |  |
|-----|-----------------------------------|----------------------------------------------------------------------------------------------------|--|
|     | sh-hv2t2.ocarina.local            | Active Directory Configuration Join                                                                   |  |
| 8   | Global View<br>Dashboard          | Note: By joining the Active Directory, you will lose the current URL and session connectivity to the  |  |
|     | Events                            | system, the proviser will re-priect to a new UKC and you will need to log pack into the system again. |  |
|     | Usage                             | Usemame":                                                                                             |  |
|     | Container Statistics              | Password*:                                                                                            |  |
|     | - Storage                         | Org Unit                                                                                              |  |
|     | Schedules<br>System Configuration | Cancel Join Domain                                                                                    |  |
|     | Networking                        |                                                                                                    |  |
|     | Local Workgroup Users             |                                                                                                    |  |
|     | Email Alerts                      |                                                                                                    |  |
|     | Password                          |                                                                                                    |  |
|     | Email Relay Host<br>Date and Time |                                                                                                    |  |
|     | Support                           |                                                                                                    |  |
| Con | yright © 2011 - 2015 Dell Inc.    | a rights reserved.                                                                                    |  |
|     |                                   |                                                                                                    |  |
|     |                                   |                                                                                                    |  |

9. Create the container by selecting **Containers** in the left navigation area, and then clicking **Create** at the top of the page.

| - K | DELL DR4000                                 |                                                                                                    |       |              |                        | testad/administrator (Log | out)   Help    |
|-----|---------------------------------------------|----------------------------------------------------------------------------------------------------|-------|--------------|------------------------|---------------------------|----------------|
| sv  | vsys-33.testad.ocarina.lot V<br>Global View | Containers                                                                                                    |       | Click on Cre | eate container         | ne   Edit   Delete   Disp | lay Statistics |
| -   | Dashboard<br>Alerts                         | Number of Containers: 2                                                                                                    |       |              |                        | Container Patr            | : /containers  |
|     | Events                                      | Containers                                                                                                    | Files | Marker Type  | Access Protocol Enable | d Replication             | Select         |
|     | Health                                      | backup                                                                                                    | 0     | Auto         | NFS, CIFS              | Not Configured            | 0              |
|     | Usage                                       | Lease of the second second sec |       |              |                        |                           |                |
|     | Container Statistics                        | the second second second second second second second second second second second second second second second se                                                                                                    |       |              |                        |                           |                |
|     | Storage                                     |                                                                                                    |       |              |                        |                           |                |
|     | Containers                                  |                                                                                                    |       |              |                        |                           |                |
|     | Replication                                 |                                                                                                    |       |              |                        |                           |                |
|     | Encryption                                  |                                                                                                    |       |              |                        |                           |                |
|     | Clients                                     |                                                                                                    |       |              |                        |                           |                |
| -   | Schedules                                   |                                                                                                    |       |              |                        |                           |                |
|     | Replication Schedule                        |                                                                                                    |       |              |                        |                           |                |
|     | Cleaner Schedule                            |                                                                                                    |       |              |                        |                           |                |
| -   | System Configuration                        |                                                                                                    |       |              |                        |                           |                |
|     | Networking                                  |                                                                                                    |       |              |                        |                           |                |
|     |                                             |                                                                                                    |       |              |                        |                           |                |

10. Enter a Container Name,

| Container Wizard - Create N  | ew Container                                                                                                  |                 |
|------------------------------|----------------------------------------------------------------------------------------------------|-----------------|
| Container Name               |                                                                                                    | * = required fi |
|                              | Max 32 characters, including only letters, numbers, hyphen, and<br>underscore. Name must start with a letter. |                 |
| Container Name*:             | sample1                                                                                                    |                 |
| /irtual Tape Library (VTL) : |                                                                                                    |                 |
|                              |                                                                                                    |                 |
|                              |                                                                                                    |                 |
|                              |                                                                                                    |                 |
|                              |                                                                                                    |                 |
|                              |                                                                                                    |                 |
|                              |                                                                                                    |                 |
|                              |                                                                                                    |                 |
|                              |                                                                                                    |                 |

11. Select the Connection Type as **NAS** to enable both CIFS and NFS access. (Time Navigator supports both CIFS and NFS protocols.)

| Container Wizard - Create | New Container                                                                                                  |     |        |                             |                     |
|---------------------------|----------------------------------------------------------------------------------------------------|-----|--------|-----------------------------|---------------------|
| Select Access Protocols   |                                                                                                    |     |        |                             | * = required fields |
| Storage Access Protocol*: | <ul> <li>Dell Rapid Data Storage (RDS)</li> <li>Symantec OpenStorage (OST)</li> <li>NAS (NFS, CIFS)</li> </ul> | (?) | C      | ontainer Name ar<br>sample1 | ıd Type             |
|                           |                                                                                                    |     | < Back | Cancel                      | Next >              |

12. Enable NFS and CIFS access to the container as appropriate, and select **Time Navigator** for the Marker type. Click **Next**.

| Container Wizard - Create | New Container                                   |        |                                     |
|---------------------------|-------------------------------------------------|--------|-------------------------------------|
| Configure NAS Access      |                                                 |        | * = required fields                 |
| Enable Access Protocols : | ✓ NFS (Use NFS to backup UNIX or LINUX clients) |        | Container Name and Type<br>sample1  |
|                           | CIFS (Use CIFS to backup MS Windows clients)    |        | Access Protocols<br>NAS (NFS, CIFS) |
| Marker Type*:             | None                                            | ?      |                                     |
|                           | <ul> <li>Auto</li> </ul>                        |        |                                     |
|                           | Networker                                       |        |                                     |
|                           | Unix Dump                                       |        |                                     |
|                           | BridgeHead                                      |        |                                     |
|                           | Time Navigator                                  |        |                                     |
|                           |                                                 |        |                                     |
|                           |                                                 |        |                                     |
|                           |                                                 | < Back | Cancel Next >                       |

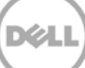

13. Enter the required access control list details.

| Container Wizard - Create New                 | Container                                                                       |               |                                                        |
|-----------------------------------------------|---------------------------------------------------------------------------------|---------------|--------------------------------------------------------|
| - Configure NFS Access                        |                                                                                 |               | * = required fields                                    |
| NFS Options *:                                | <ul> <li>Read Write Access</li> <li>Read Only Access</li> </ul>                 | ✓ Insecure    | Container Name and Type<br>sample1<br>Access Protocols |
| Map root to :                                 | -select-                                                                        |               | NAS (NFS, CIFS)<br>Time Navigator                      |
| Client Access :                               | <ul> <li>Open (allow all clients)</li> <li>Create Client Access List</li> </ul> |               |                                                        |
| Client FQDN or IP :<br>allow access client(s) |                                                                                 | Add<br>Remove |                                                        |
|                                               |                                                                                 | < Back        | cancel Next >                                          |

14. Click Create a New Container.

| ntainer Wizard - Create New Container |                                            |
|---------------------------------------|--------------------------------------------|
| nfiguration Summary                   | * = required field                         |
| Container Name and Type               | NFS Access                                 |
| Container Name: sample1               | Access Option: Read Write Access           |
| Access Protocols                      | Insecure: Yes<br>Open (allow all clients): |
| Marker Type: Time Navigator           | CIFS Access                                |
|                                       | Open (allow all clients):                  |
|                                       |                                            |
|                                       |                                            |
|                                       |                                            |
|                                       |                                            |
|                                       |                                            |
|                                       |                                            |
|                                       |                                            |
|                                       |                                            |
|                                       | < Back Cancel Create a New Container       |

15. Verify the container is created.

| E  |                                                                                               |                                                                                                    |                                                                                             |                                                                                      |                                     | administrator (Log    | out)   Help   |
|----|-----------------------------------------------------------------------------------------------|----------------------------------------------------------------------------------------------------|---------------------------------------------------------------------------------------------|--------------------------------------------------------------------------------------|-------------------------------------|-----------------------|---------------|
| DF | R4000-78CWRR1.ocarin; V<br>Global View<br>Dashboard                                           | Containers                                                                                                    |                                                                                             |                                                                                      | Create                              | Edit   Delete   Displ | ay Statistics |
|    | Alerts                                                                                        | Message                                                                                                    |                                                                                             |                                                                                      |                                     |                       |               |
|    | Events<br>Health<br>Usage<br>Container Statistics<br>Replication Statistics<br><b>Storage</b> | Successfully ac     Successfully ac     Successfully ac     Successfully ac     Successfully er Number of Containers: 4 | Ided container "sam<br>Ided NFS connection<br>Ided CIFS connectior<br>nabled container "sar | ole1".<br>for container "sample<br>for container "sample<br>nple1" with the followir | 1".<br>:1".<br>ng marker(s) "TiNa". | Container Path        | /containers   |
|    | Containers                                                                                    | Containers                                                                                                    | Files                                                                                       | Marker Type                                                                          | Access Protocol Enabled             | Replication           | Select        |
|    | Replication                                                                                   | backup                                                                                                    | 1                                                                                           | Auto                                                                                 | NFS, CIFS                           | Online                | 0             |
|    | Clients                                                                                       | iscsiVTL1                                                                                                    | 31                                                                                          | None                                                                                 | VTL iSCSI                           | Not Configured        | 0             |
| +  | Schedules                                                                                     | sample1                                                                                                    | 0                                                                                           | Time Navigator                                                                       | NFS, CIFS                           | Not Configured        | 0             |
| +  | System Configuration                                                                          | vti800                                                                                                    | 31                                                                                          | None                                                                                 | VTL ISCSI                           | Not Configured        | 0             |

- 16. Select the Container that was just created and click **Edit.** Note the container share/export path, which you will use later to target the DR Series system.
- 17. To exit, click **Cancel**

**Note**: For improved security, Dell recommends adding IP addresses for the Backup console (ASG-Time Navigator). Not all environments will have all components.

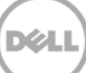

## 2 Configuring a backup job on ASG-Time Navigator for a CIFS target

This procedure describes how to initiate and configure a backup job using ASG-Time Navigator with the DR Series system. The high level steps are as follows:

- 1. Configure CIFS container as a TiNa-library (i.e., backup device)
- 2. Create a media pool and attach the TiNa library to this media pool
- 3. Configure the TiNa backup strategy
- 4. Select source data and start a backup job

#### 2.1 Configuring a CIFS container as a TiNa-library

- Open the Time Navigator Administration Console by going to Start > All Programs > TimeNavigator > Administration. Configure the CIFS container as a TiNa-library (backup device) in the form of a virtual library system.
- 2. Login to catalog.

| 😨 Catalog I | Login: "catalo     | og"             |    |        |      |
|-------------|--------------------|-----------------|----|--------|------|
|             | User:<br>Password: | admin<br>****** |    |        |      |
|             |                    |                 | ОК | Cancel | Help |

3. Go to **Devices** > Library > New.

| 😵 catalog - Time Navigator - Administration Console - Version 4.3                                                                                                    | X |
|----------------------------------------------------------------------------------------------------|---|
| Catalog Monitoring Platform Backup Archiving Devices Storage Security Help<br>Device Detection Wizard<br>Advanced Device Manager<br>Drive<br>Catalog.cat<br>Catalog.windows 2008<br>Recovery Agent<br>Properties<br>Delete |   |
| Catalog: Statistics Cache<br>Catalog: Catalog: Server 'R310-SY5-09"<br>Used Size: 0.15 GB<br>Allocated Size: 1 GB<br>Maximum Size: 512 GB<br>Allocation Status: Not Expandable ?<br>Objects: 47056<br>Versions: 93149      |   |

| select virtual Libraries, and expand the Atempo section. Click virtual Library system                                                                                                    | n.    |
|----------------------------------------------------------------------------------------------------|-------|
| 😨 catalog - Time Navigator - Administration Console - Version 4.3                                                                                                    | _ 🗆 X |
| Catalog Monitoring Platform Backup Archiving Devices Storage Security Help                                                                                                    |       |
| Catalog.cat       R310-SYS-09         Catalog       Windows 2008         Sample_cifs_library       Sample-cifs-library_         Sample cifs_library       Vtl Disk                        |       |
|                                                                                                    |       |
| Catalogs     Statistics     Cache     Catalog     Fujisu       Catalog     "catalog" Server     "R310-SYS     Metwork Appliance       Catalog     "catalog" Server     "Oracle StorageTek |       |
| Used Size: 0.15 GB Cuantum/ATI Allocated Size: 1 GB Cuantum/ATI Cancel Help                                                                                                    |       |
| Allocation Status: Not Expandable Objects: 47058                                                                                                    |       |

4. Select Virtual Libraries, and expand the Atempo section. Click Virtual Library System.

5. Enter a library name (for example, sample\_cifs\_library) in the New Atempo VLS screen and provide the CIFS share path in the **Media Directory** field. Click **OK**.

| 🤓 New Acemp | O YLS                 |                             | <u> </u> |
|-------------|-----------------------|-----------------------------|----------|
| General Adv | anced                 |                             | ,        |
|             | Atempo VLS            |                             |          |
|             | Host Name:            | R310-SYS-09                 |          |
|             | Library Name:         | sample_cifs_library         |          |
|             | Number of Drives:     | 2                           |          |
|             | Media Directory:      | \\10.250.208.94\sample      |          |
|             | Cartridge Size (MB):  | 10000                       |          |
|             | Number of Cartridges: | 300                         |          |
|             |                       |                             |          |
|             |                       |                             |          |
|             |                       |                             |          |
|             |                       |                             |          |
|             |                       |                             |          |
|             | <u>K</u>              | <u>C</u> ancel <u>H</u> elp |          |

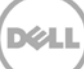

6. Confirm the library has been properly created in catalog.

**Note**: TiNa backup services should run as the user with domain administrator or administrator write permissions on the DR Series system.

Refer to Appendix A for recommendations on the number of cartidges and size for disk-based dedupe appliances.

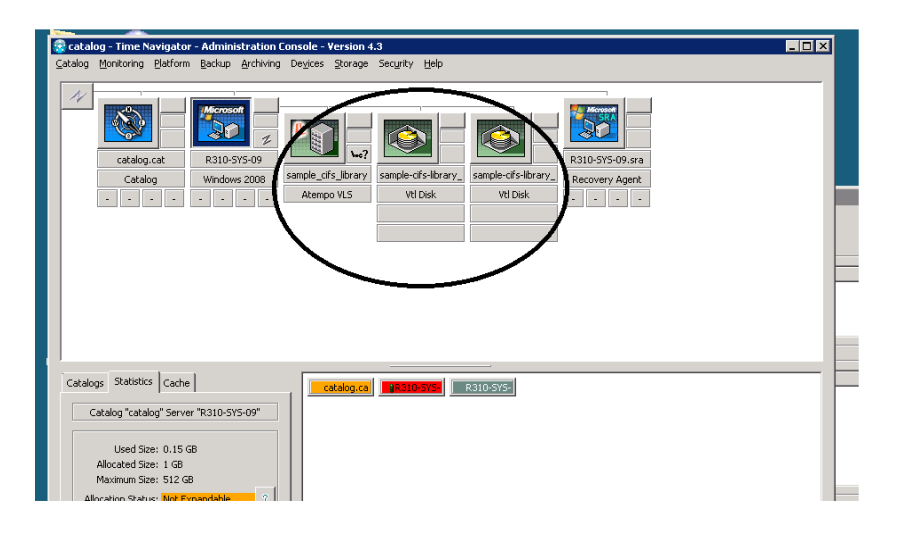

#### 2.2 Creating a media pool and attaching the TiNa library

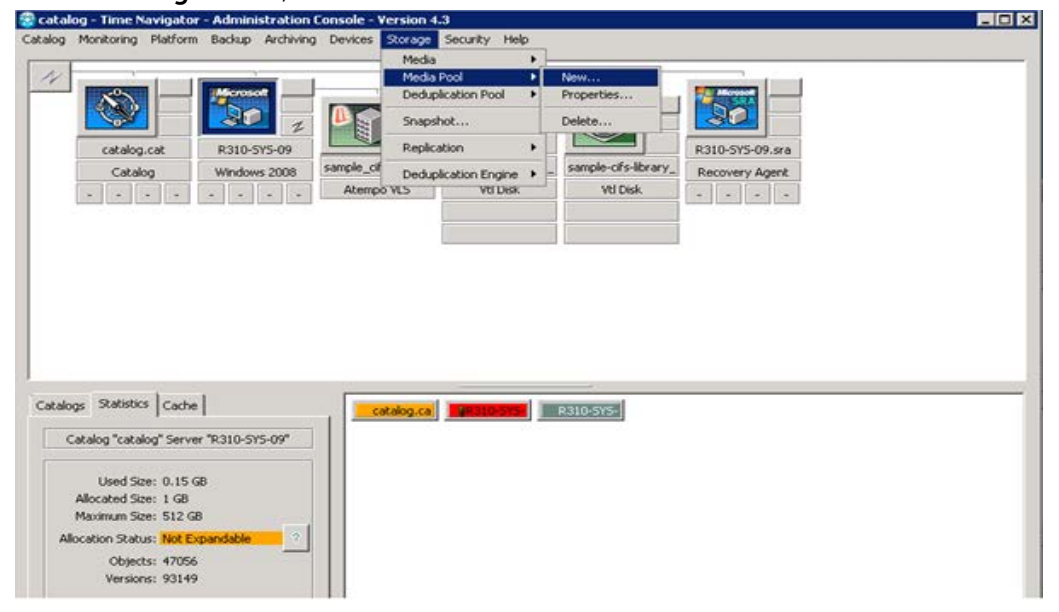

#### 1. On the Storage menu, click Media Pool and then click New.

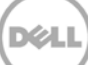

2. Enter a Pool Name and Label, and click **Add**. Select the available **Drives** in the list by clicking **OK**.

| Pool Name:<br>Label:<br>Comment:      | sample_mediapoo<br>sample_mediapoo     | əl<br>əl            |                                   | =                                |
|---------------------------------------|----------------------------------------|---------------------|-----------------------------------|----------------------------------|
| Retention<br>© Infini<br>© Data<br>01 | Period<br>te<br>stored during<br>Weeks | Associated Drives   | Logical N<br>sample-c<br>sample-c | lame<br>ifs-librar<br>ifs-librar |
|                                       |                                        | <u>o</u> k <u>c</u> | ancel                             | Help                             |

### 2.3 Configuring the TiNa backup strategy

 Click the Backup menu and then select Platform Selection. Select the Strategy (for example, Strategy A), click New, and then click Standard Strategy.

| 😨 catalog - Time Navigator - Ac                                                                                                    | dministration Console - V                                                           | lersion 4.3                                                                                                    | - 🗆 × |
|----------------------------------------------------------------------------------------------------|-------------------------------------------------------------------------------------|----------------------------------------------------------------------------------------------------|-------|
| Catalog Monitoring Platform Ba                                                                                                    | ckup Archiving Devices                                                              | Storage Security Help                                                                                                    |       |
|                                                                                                    | Scheduling •                                                                        |                                                                                                    |       |
| catalog.cat                                                                                                    | Backup Wizard<br>Groups<br>Backup Status List<br>Strategy List<br>Selected Platform | sample-dfs-lbrary<br>sample-dfs-lbrary<br>sample-dfs-lbrary<br>sample-dfs-lbrary<br>with rain<br>Backup Selecton<br>Strategy A<br>Strategy A<br>Strategy D<br>Strategy D<br>Full Session Now<br>Incremental Session Now |       |
| Catalogs Statistics Cache<br>Catalog "catalog" Server "R3<br>Used Size: 0.15 GB<br>Allocated Size: 1 GB<br>Maximum Size: 512 GB<br>Allocation Status: Not Expand<br>Objects: 47058<br>Versions: 93149 | 110-SYS-09"                                                                         | talog.ca                                                                                                    |       |

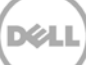

2. Click the Main button under Media Pools. Select the pool name, and click OK.

| New  | Strategy A - Platform R310-SYS-09                 | × |
|------|---------------------------------------------------|---|
| Full | Incremental Options Advanced Snapshot Replication |   |
| ΠMe  | edia Pools                                        |   |
| [    | Main: sample mediapool                            |   |
|      |                                                   |   |
|      |                                                   |   |
|      | Add Name                                          |   |
|      | Remove                                            |   |
|      |                                                   |   |
|      |                                                   |   |
| E Eu | II Scheduling                                     |   |
|      |                                                   |   |
|      | Choose New Edit Unlink                            |   |
| li   |                                                   |   |
|      |                                                   |   |
|      | Synthetic                                         |   |
|      |                                                   |   |
|      |                                                   |   |
|      |                                                   | _ |
| Rese | et Import Calendar View                           |   |
|      | OK Cancel Help                                    |   |
|      |                                                   | _ |

3. Similarly, add it for **incremental** backup. Without this Incremental media Pool, Time Navigator will not accept to take the full backup.

| Full Incremental Options Advanced Snapshot Replication |   |
|--------------------------------------------------------|---|
| Media Pools                                            |   |
| Main: sample_mediapool                                 |   |
| Multiple Writing Pools                                 |   |
| Add Name                                               | _ |
| Remove                                                 |   |
|                                                        |   |
|                                                        |   |
| - Towards I School Jing                                |   |
|                                                        |   |
| Choose New Edit Unlink                                 |   |
| Disable Temporarily                                    |   |
|                                                        |   |
|                                                        |   |
|                                                        |   |
|                                                        |   |
|                                                        |   |
| Reset Import Calendar View                             |   |

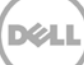

#### 2.4 Selecting source data and starting a CIFS backup

1. Right-click the Time Navigator backup server host icon and click Backup Selection.

2. Click **New**, and then browse to the path of the data to be backed up. Select the directory location and click **OK**.

| Backup Selection List                                                                                                    |                                   |                  |     |        | ×          |
|----------------------------------------------------------------------------------------------------|-----------------------------------|------------------|-----|--------|------------|
| Column choice                                                                                                    |                                   |                  |     |        |            |
| Directory                                                                                                    |                                   | Strateg          | ΙΥ. |        |            |
|                                                                                                    | Path of the New Backup Selection: | Backup Selection |     |        |            |
|                                                                                                    |                                   |                  | OK  | Cancel |            |
| New Properties                                                                                                    | Delete                            |                  |     |        | Close Help |
| Browsing "R310-SYS-0                                                                                                    | 9"                                |                  |     |        | _ O ×      |
| Path                                                                                                    |                                   |                  |     |        |            |
| d:\     sekhar10     sekhar2     sekhar3     sekhar3     sekhar4     smal_data     srinivas     System volume     temp     TIR_src     Users     Users     vsphere | Information                       |                  |     |        | 4          |
| d:\source_dataset                                                                                                    |                                   |                  |     |        |            |
|                                                                                                    |                                   |                  | 0   | K Cano | el Help    |

3. Apply a strategy for the new backup selection, and click **OK**.

| 💀 New Backup Selection 🛛 📉 🗙            |
|-----------------------------------------|
| Directory: /d/source_dataset            |
|                                         |
|                                         |
| Filters Time Phases Properties Security |
| Names                                   |
| Selection: *                            |
| Exclusion:                              |
|                                         |
| Maximum Size: Infinite                  |
|                                         |
| Modified Since                          |
| Days; 1                                 |
|                                         |
| Default Configuration                   |
| OK Cancel Help                          |
|                                         |

**Note:** Dell recommends not to enable TiNa's native compression and encryption while doing backup and restore

| 😵 New Backup Selection 🛛 🗙              |
|-----------------------------------------|
| Directory: /d/source_dataset            |
|                                         |
| Filters Time Phases Properties Security |
| Format                                  |
|                                         |
|                                         |
| Parallelized                            |
|                                         |
|                                         |
|                                         |
|                                         |
| Default Configuration                   |
|                                         |
|                                         |

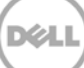

4. On the **Backup** menu, click **Selected Platform** > **Strategy A** > **Full Session Now**.

| 👷 catalog - Time Navigator - Administration Consolo                                                                                                    | e - Version 4.3                                                                                                    |
|----------------------------------------------------------------------------------------------------|----------------------------------------------------------------------------------------------------|
| Catalog Monitoring Platform Backup Archiving Devic                                                                                                    | es Storage Security Help                                                                                                    |
| Scheduling                                                                                                    | •                                                                                                    |
| Image: Control of the second second secon | Image: Sample-cifs-Ibrary       sample-cifs-Ibrary         Image: Sample-cifs-Ibrary       sample-cifs-Ibrary         Radup Selection       Vtl Disk         Backup Selection       Vtl Disk         Strategy A       New         Strategy C       Delete         Full Session Now       Incremental Session Now |
| Catalogs Statistics Cache<br>Catalog "catalog" Server "R310-SYS-09"<br>Used Size: 0.15 GB<br>Allocated Size: 1 GB<br>Maximum Size: 512 GB<br>Allocation Status: Not Expandable<br>Objects: 47057<br>Versions: 93148                                                                                                    | catalog.ca                                                                                                    |

5. Monitor the status of the running job by clicking **Monitoring > Job Manager**.

| Event<br>3ob M<br>Task<br>Media                                                                                                    | Viewer<br>anager<br>Aewer<br>Request Co                                                                                                    | rsole                                                                                                    |                                                                                                    |                 |                                         |                                                                                                    | R310-5Y5-09.978                                                                                                    |  |
|----------------------------------------------------------------------------------------------------|----------------------------------------------------------------------------------------------------|----------------------------------------------------------------------------------------------------|----------------------------------------------------------------------------------------------------|-----------------|-----------------------------------------|----------------------------------------------------------------------------------------------------|----------------------------------------------------------------------------------------------------|--|
| Ca                                                                                                    | talog                                                                                                    | Windows 2008                                                                                                    | sample_cifs_library<br>Atempo VLS                                                                                                    | sample-c<br>Vtl | ifs-library_<br>Disk                    | sample-cifs-library_<br>Vtl Disk                                                                                                    | Recovery Agent                                                                                                    |  |
|                                                                                                    |                                                                                                    |                                                                                                    |                                                                                                    |                 |                                         |                                                                                                    |                                                                                                    |  |
| alog - Time                                                                                                    | Navigator -                                                                                                    | Job Manager - Version                                                                                                    | 43                                                                                                    |                 |                                         |                                                                                                    |                                                                                                    |  |
| a View Joh                                                                                                    | s Help                                                                                                    | and the second second second                                                                                                    |                                                                                                    |                 |                                         |                                                                                                    |                                                                                                    |  |
| and d                                                                                                    | -1-1-1                                                                                                    |                                                                                                    |                                                                                                    |                 |                                         |                                                                                                    |                                                                                                    |  |
| II >                                                                                                    | TAV                                                                                                    | I                                                                                                    |                                                                                                    |                 |                                         |                                                                                                    |                                                                                                    |  |
| II ►<br>we Jobs<br>tatus                                                                                                    |                                                                                                    | D Description                                                                                                    | Progress                                                                                                    | Alarms          | : Media                                 |                                                                                                    | Submit Date                                                                                                    |  |
| II ►<br>ve Jobs<br>atus<br>ming (active                                                                                             | T A V                                                                                                    | D Description<br>B Backup R310-SYS-0                                                                                                    | Progress<br>9 A (Full) 0 G2                                                                                                    | Alarms          | : Media<br>sample_r                     | rediapool 2014/05/                                                                                                    | Submit Date                                                                                                    |  |
| II > ve Jobs<br>atus<br>ming (active                                                                                                | I A I                                                                                                    | D Description<br>B Badrup R310-SY5-0                                                                                                    | Progress<br>P A (Full)                                                                                                    | Alarms          | i Media<br>sample_r                     | rediapool 2014/05/                                                                                                    | Submit Date<br>31 00455713                                                                                                    |  |
| II > we Jobs<br>tatus<br>mmm (active<br>oric<br>tatus                                                                               | T A V                                                                                                    | D Description<br>Badrup R310-SYS-0                                                                                                    | Progress<br>PA (Full) 0 Cel                                                                                                    | Alarms          | Media<br>sample (                       | rediapool 2014/05/<br>Submit Date                                                                                                    | Submit Date<br>31 06457713<br>End Date                                                                                                    |  |
| II > we Jobs<br>tatus<br>mining (active<br>oric<br>tatus<br>mining tatus                                                            | 1<br>sessions) 2<br>10<br>204                                                                                                    | Description     Description     Description     Cetalog Mantenance                                                                                                    | Progress<br>19 A (Full) 0 68<br>Volume                                                                                                    | Alarms          | Media<br>comple_r                       | submit Date 2014/05/                                                                                                    | Submit Date<br>3100207018<br>End Date<br>2014/05/30 12h00-01                                                                                                    |  |
| II                                                                                                    | ▲         ▼           sessions)         2           ID         204           233                                                                                                    | Description     Badrup R310-SYS-0      Description     Catalog Maintenance     Badrup R310-SYS-09 B (                                                                                                    | Progress<br>9 A (Full) 0 021<br>(Full) 19 08                                                                                                    | Alarms          | Media<br>sample_r                       | Submit Date<br>2014/05/<br>5014/05/0<br>2014/05/30 (2006)1<br>2014/05/2014/920                                                                                                    | End Date<br>2014/05/2012<br>2014/05/2012/b0001<br>2014/05/2012/b0001                                                                                                    |  |
| II > we lobs<br>tatus<br>tatus<br>oric<br>tatus<br>supjete<br>supjete                                                               | ■ ■ ■ ■ ■ ■ ■ ■ ■ ■ ■ ■ ■ ■ ■ ■ ■ ■ ■                                                                                                    | Description     Description     Description     Description     Catalog Maintenance     Backup R310-5Y5-09 B(     Backup R310-5Y5-09 B(     Bac | Progress<br>PA (Ful) 0 000<br>Volume<br>(Ful) 19 G8<br>(Ful) 19 G8                                                                                                    | Alarms          | Media<br>sample r<br>Media              | Submit Date  <br>2014/05/<br>2014/05/01 12/00-01<br>2014/05/29 23/14/9-28<br>2014/05/29 23/14/9-28                                                                                                    | End Date 51 00457213                                                                                                    |  |
| II                                                                                                    | ■ ID<br>2014<br>2014<br>2013<br>2014<br>2013<br>2014<br>2013<br>2014<br>2013<br>2014<br>2013<br>2014<br>2014 | Description     Description     Badup R310-SYS-0      Description     Catalog Mantenance     Badup R310-SYS-09 & I     Badup R310-SYS-09 A     Catalog Mantenance     Catalog Mantenance                                                                                                    | Progress<br>9 A (Ful) 10 68<br>Volume<br>(Ful) 19 68<br>(Ful) 19 68<br>9 8 9                                                                                                    | Alarms          | Media<br>sample_r<br>Media<br>-<br>-    | Submit Date  <br>2014/05/<br>2019/05/20 12/00:01<br>2014/05/20 12/00:01<br>2014/05/29 23/11:19<br>2014/05/29 12/10:01                                                                                                    | End Date End Date 2014/05/29 239/54 13 2014/05/29 239/54 13 2014/05/29 239/54 13 2014/05/29 239/54 13 2014/05/29 239/16 39 2014/05/29 239/16 39 2014/05/29 2014/05/29 2014 2014/05/29 2014/05/29 200                                                                                               |  |
| II                                                                                                    | Image: Image:                                                                                                    | Description     Description     Description     Description     Catalog Maintenance     Backup R310-5Y5-09     A     Catalog Maintenance     Backup R310-5Y5-09     Catalog Maintenance     Backup R310-5Y5-09     Description                                                                                                    | PA (Ful) 0 681<br>Volume<br>(Ful) 19 68<br>(Ful) 19 68<br>(Ful) 19 68                                                                                                    | Alarms          | Meda<br>sample (<br>Meda<br>-<br>-      | submit Date<br>Submit Date<br>2014/05/30 12/000-01<br>2014/05/29 23/94/28<br>2014/05/29 23/94/28<br>2014/05/29 23/94/28<br>2014/05/29 23/94/28                                                                                                    | End Date  End Date  End Date  2014/05/20 12/b00-01  2014/05/29 23/b61-13  2014/05/29 23/b64-13  2014/05/29 23/b64-09  2014/05/29 12/b00-03  2014/05/29 12/b00-03  2014/05/29  2014/05/29 12/b00-03  2014/05/29  2014/05/29  2014/05/29  2014/05/29  2014/05/29  2014/05/29  2014/05/29  2014/05/29  2014/05/29  2014/05/29  2014/05/29  2014/05/29  2014/05/29  2014/05/29  2014/05/29  2014/05/29  2014/05/29  2014/05/29  2014/05/29  2014/05/29  2014/05/29  2014/05/29  2014/05/29  2014/05/29  2014/05/29  2014/05/29  2014/05/29  2014/05/29  2014/05/29  2014/05/29  2014/05/29  2014/05/29  2014/05/29  2014/05/29  2014/05/29  2014/05/29  2014/05/29  2014/05/29  2014/05/29  2014/05/29  2014/05/29  2014/05/29  2014/05/29  2014/05/29  2014/05/29  2014/05/29  2014/05/29  2014/05/29  2014/05/29  2014/05/29  2014/05/29  2014/05/29  2014/05/29  2014/05/29  2014/05/29  2014/05/29  2014/05/29  2014/05/29  2014/05/29  2014/05/29  2014/05/29  2014/05/29  2014/05/29  2014/05/29  2014/05/29  2014/05/29  2014/05/29  2014/05/29  2014/05/29  2014/05/29  2014/05/29  2014/05/29  2014/05/29  2014/05/29  2014/05/29  2014/05/29  2014/05/29  2014/05/29  2014/05/29  2014/05/29  2014/05/29  2014/05/29  2014/05/29  2014/05/29  2014/05/29  2014/05/29  2014/05/29  2014/05/29  2014/05/29  2014/05/29  2014/05/29  2014/05/29                                                                                               |  |
| II I I I I I I I I I I I I I I I I I I                                                                                              | Image: Image:                                                                                                    | Description     Description     Description     Catalog Maintenance     Badup R310-5Y5-00     Badup R310-5Y5-00     Badup R310-5Y5-00     Badup R310-5Y5-00     Badup R310-5Y5-00     Badup R310-5Y5-00     Badup R310-5Y5-00                                                                                                    | Progress           9 A (Ful)         0 681           Volume         10 681           (Ful)         19 68           (Ful)         19 68           (Ful)         20 68           (Ful)         20 68           (Ful)         20 68                                                                                    | Alarms          | Meda<br>sangle J<br>Meda                | Submit Date<br>Submit Date<br>2014/05/<br>2014/05/20 12:00:01<br>2014/05/29 23:01:01<br>2014/05/29 23:01:01<br>2014/05/29 23:01:01<br>2014/05/29 03:03:04<br>2014/05/29 03:03:04<br>2014/05/29 03:03:04<br>2014/05/29 03:03:04<br>2014/05/29 03:03:04<br>2014/05/29 03:03:04<br>2014/05/29 03:03:04<br>2014/05/29 03:03:04<br>2014/05/29 03:03:04<br>2014/05/29 03:03:04<br>2014/05/29 03:03:04<br>2014/05/29 03:03:04<br>2014/05/29 03:05:04<br>2014/05/29 03:05:04<br>2014/05/20<br>2014/05/20<br>2014/05/20<br>2014/05/20<br>2014/05/20<br>2014/05/20<br>2014/0                                                                                                    | End Date<br>End Date<br>2014/05/20 12h00-01<br>2014/05/20 23h46-13<br>2014/05/20 23h46-19<br>2014/05/20 23h46-19<br>2014/05/20 23h46-19<br>2014/05/20 04h59-00<br>2014/05/20 04h59-10<br>2014/05/20 04h59-14                                                                                                    |  |
| III be<br>we solve<br>toric<br>tatus<br>transi (status<br>omplete<br>omplete<br>omplete<br>omplete<br>omplete<br>omplete<br>omplete | T A V<br>10<br>284<br>283<br>284<br>283<br>284<br>283<br>284<br>283<br>284<br>283<br>284<br>284<br>285<br>285<br>285<br>205<br>205<br>205<br>205<br>205<br>205<br>205<br>20                                                                                                    | Description     Description     Description     Catalog Mantenance     Bodup R310-SYS-09     Badup R310-SYS-09     Badup R310-SYS-09     Badup R310-SYS-09     Badup R310-SYS-09     Badup R310-SYS-09     Badup R310-SYS-09     Badup R310-SYS-09     Badup R310-SYS-09     Badup R310-SYS-09     Badup R310-SYS-09     D                                                                                                    | Progress           9 A (Full)         0 (62)           (Full)         10 (62)           (Full)         19 (68)           (Full)         19 (68)           (Full)         20 (62)           (Full)         20 (62)           (Full)         20 (62)           (Full)         20 (62)           (Full)         0 (62) | Alarms          | Meda<br>sangle J<br>Meda<br>-<br>-<br>- | Submit Date<br>Submit Date<br>Submi | End Date<br>End Date<br>2014/05/20 12h00-01<br>2014/05/20 23h54-13<br>2014/05/20 23h54-13<br>2014/05/20 23h54-13<br>2014/05/20 23h54-17<br>2014/05/20 23h54-17<br>2014/05/20 23h54-14<br>2014/05/20 23h54-14<br>2014/05/20 24<br>2014/05/20 24<br>2014/05/20 2 |  |

#### 2.5 Performing an incremental backup

1. Add the Full backup Media Pool in the **Incremental** tab. Browse the Media pools by clicking **Main**, and then selecting the Full backup Media Pool in the list.

| 😪 catalog - Time Navigator - Administration I                                                                                                    |                                                                                                    |                         |
|----------------------------------------------------------------------------------------------------|----------------------------------------------------------------------------------------------------|-------------------------|
| Catalog Monitoring Platform Backup Archiving                                                                                                    | Devices Storage Security Help                                                                                                    |                         |
| Catalog.cat<br>A A                                                                                                    | Backup Strategy A Properties - Platform R310-SY5-09                                                                                                    | Secondary_d1<br>Wi Disk |
| Catalog "catalog" Server "R310-SYS-09"<br>Used Size: 0.24 GB<br>Allocated Size: 1 GB<br>Maximum Size: 512 GB<br>Allocation Status: Expandable<br>Objects: 81554<br>Versions: 240561 | Incremental Scheduling       Choose     New       Edit     Unlink.       Disable Temporarily         Reset     Import       Calendar View       OK     Cancel |                         |

2. Select the full backup strategy by clicking the **Backup** > **Platform Selection** and then selecting the strategy (for example, **Strategy A**). Click **New** > **Incremental Session Now**.

| 😨 catalog - Time Navigator - Administration Console - Y                                                                                                    | ersion 4.3            |                                        |
|----------------------------------------------------------------------------------------------------|-----------------------|----------------------------------------|
| Catalog Monitoring Platform Backup Archiving Devices<br>Scheduling  Backup Wizard<br>Groups<br>Catalog.cat<br>Catalog Backup Status List<br>Backup Status List<br>Backup Selection List<br>Selected Platform     | Storage Security Help | ary_d0<br>Secondary_di<br>Isk Vtl Disk |
| Catalogs Statistics Cache<br>Catalog "catalog" Server "R310-SYS-09"<br>Used Size: 0.32 GB<br>Allocated Size: 1 GB<br>Maximum Size: 512 GB<br>Allocation Status: Expandable<br>Objects: 82671<br>Versions: 326926 | talog.ca              |                                        |

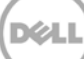

## 3 Configuring a restore job on ASG-Time Navigator over a CIFS target

1. When a backup job completes, select the Windows Time Navigator host, and configure the Restore operation by selecting **Platform > Restore & Archive Manager**.

| 😪 cata  | log - Time N    | avigator - Admir   | nistration C | onsol | e - Version 4 | .3                  |                      |                 | _ 🗆 × |
|---------|-----------------|--------------------|--------------|-------|---------------|---------------------|----------------------|-----------------|-------|
| Catalog | Monitoring      | Platform Backup    | Archiving    | Devid | es Storage    | Security Help       |                      |                 |       |
|         |                 | Use                |              | •     |               |                     |                      |                 |       |
| 14      |                 | Restore & Arch     | ive Manager. |       |               |                     |                      | -               |       |
|         | No              | New                |              | •     |               |                     |                      | SRA             |       |
|         | 0-20            | Properties         |              |       |               |                     |                      |                 |       |
|         | catalog         | Delete             |              |       |               |                     |                      | R310-SYS-09.sra |       |
|         | Catalo          | Host List          |              |       | _cifs_library | sample-cifs-library | sample-cifs-library_ | Recovery Agent  |       |
|         |                 | Application List   |              |       | mpo VLS       | Vtl Disk            | Vtl Disk             |                 |       |
|         |                 | Search             |              | •     |               |                     |                      |                 |       |
|         |                 | Display            |              | •     |               |                     |                      |                 |       |
|         |                 | Set Preference     | s            |       |               |                     |                      |                 |       |
|         |                 |                    |              |       |               |                     |                      |                 |       |
|         |                 |                    |              |       |               |                     |                      |                 |       |
|         |                 |                    |              |       |               |                     |                      |                 |       |
|         |                 |                    |              |       |               |                     |                      |                 |       |
|         |                 |                    |              |       |               |                     |                      |                 |       |
| Cabala  | Statistics      | المعا              |              |       |               |                     |                      |                 |       |
| Catal   | Jys Statistics  | [cacie]            |              | 1 4   | catalog.ca    | R310-SYS-           | R310-5Y5-            |                 |       |
|         | Catalog "catalo | og" Server "R310-9 | YS-09"       |       |               |                     |                      |                 |       |
|         |                 |                    |              |       |               |                     |                      |                 |       |
|         | Used Siz        | e: 0.15 GB         |              |       |               |                     |                      |                 |       |
|         | Allocated Siz   | e: 1 GB            |              |       |               |                     |                      |                 |       |
|         | Maximum Siz     | e: 512 GB          |              |       |               |                     |                      |                 |       |
| A       | llocation Statu | s: Not Expandable  | ?            |       |               |                     |                      |                 |       |
|         | Object          | s: 47058           |              |       |               |                     |                      |                 |       |
|         | Version         | s: 93149           |              |       |               |                     |                      |                 |       |
|         |                 |                    |              |       |               |                     |                      |                 |       |
|         |                 |                    |              |       |               |                     |                      |                 |       |
|         |                 |                    |              |       |               |                     |                      |                 |       |

2. Enter the credentials of the Host for the Restore Job configuration and click **OK**.

| 🙆 Log on to | the Host "R310-SY                                        | 'S-09"                                   |
|-------------|----------------------------------------------------------|------------------------------------------|
| Microsoft   | Platform User:<br>Platform Domain:<br>Platform Password: | administrator<br>R310-SYS-09<br>******** |
|             |                                                          | OK Cancel Help                           |

4. Browse to and select the objects to be restored.

| 😨 Time Navigator - Restore &  | Archive Manager - Version 4.3           |                       |  |
|-------------------------------|-----------------------------------------|-----------------------|--|
| Catalog Tree Archiving Backup | Restore Help                            |                       |  |
| Platforms                     | Past O                                  | Sat May 31 2014 09:11 |  |
| R310-5Y5-09                   | │ □□ <b>, ∷</b> /<br>⊢□ <b>, ∷</b> ⊢□ , | -                     |  |
| R310-SYS-09\administrator     |                                         | dataset               |  |
| C Precent                     |                                         |                       |  |
| 05/31/2014 09:11              |                                         |                       |  |
| Show deleted files            |                                         |                       |  |
| For the past:                 |                                         |                       |  |
|                               |                                         |                       |  |
| Tree Control                  |                                         |                       |  |
| View Unprotected Files        |                                         |                       |  |
|                               |                                         |                       |  |
|                               |                                         |                       |  |
|                               |                                         |                       |  |
|                               |                                         |                       |  |
|                               |                                         |                       |  |

#### 5. On the **Restore** menu, click **Run.**

| 😨 Time Navigator - Restore & Arch                                                                                                    | hive Manager - Version 4.3 |                       | _ 🗆 🗙 |
|----------------------------------------------------------------------------------------------------|----------------------------|-----------------------|-------|
| Catalog Tree Archiving Backup R                                                                                                    | estore Help                |                       |       |
| Platforms P                                                                                                    | View Checked Objects Only  | Sat May 31 2014 09:11 |       |
| Platoms<br>R310-5Y5-09\administrator<br>R310-5Y5-09\administrator<br>Time Navigation<br>Pesent<br>Past<br>D5/51/2014 09:11<br>Show deleted files<br>For the past:<br>D2<br>Days<br>Tree Control<br>View Modified Files<br>View Unprotected Files | Run Crrl+R<br>Test         |                       |       |

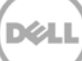

6. Select one of the Restore Destinations and click **OK**.

| 🐻 Time Navigator - Restore             | & Archive ! | Manager - Versi                 | ion 4.3                                                                                                    | _ 🗆 × |
|----------------------------------------|-------------|---------------------------------|----------------------------------------------------------------------------------------------------|-------|
| Catalog Tree Archiving Bac             | kup Restore | e Help                          |                                                                                                    |       |
| Platforms                              | Past        | Θ                               | Sat May 31 2014 09:11                                                                                                    |       |
| As user:<br>R310-5Y5-09<br>R310-5Y5-09 |             | • ≝ /<br>≐+⊡- <b>- ⊡</b><br>⊕+₽ | d<br>Z-• 📴 source_dataset                                                                                                    |       |
| Time Navigation                        |             |                                 | 😵 Restore 📉                                                                                                    |       |
| C Present                              |             |                                 | Parameters Polynian Consider                                                                                                    |       |
| Past                                   |             |                                 |                                                                                                    |       |
| 05/31/2014 09:11                       |             |                                 | Restore Destination                                                                                                    |       |
|                                        |             |                                 | C Other Directory:                                                                                                    |       |
| Show deleted files                     |             |                                 | <ul> <li>Original Directory</li> </ul>                                                                                                    |       |
| For the past:                          |             |                                 | - Dealters Laurel                                                                                                    |       |
| 02 Days                                |             |                                 |                                                                                                    |       |
| Tree Control                           |             |                                 | Restore Data and Attributes except Attributes of Existing Directories     Destore Data and Attributes including Attributes of Existing Directories |       |
| View Modified Files                    |             |                                 | C Restore Object Attributes Only                                                                                                    |       |
| View Unprotected Files                 |             |                                 | C Restore Directory Attributes Only                                                                                                    |       |
| L                                      | 3           |                                 |                                                                                                    |       |
|                                        |             |                                 | Do not Restore Security Attributes                                                                                                    |       |
|                                        |             |                                 | Go through the Filesystem Mounting Points during Restore                                                                                           |       |
|                                        |             |                                 | Restore all file versions                                                                                                    |       |
|                                        |             |                                 |                                                                                                    |       |
|                                        |             |                                 | Volume to Restore (bytes): 20,9/1,520,740 Number of objects to restore: 2                                                                          |       |
|                                        |             |                                 | upate                                                                                                    |       |
|                                        |             |                                 |                                                                                                    |       |
|                                        |             |                                 | OK Cancel Help                                                                                                    |       |

The Restore Information window shows the restore progression to its completion.

| 😨 Time Navigator - Restore & Archive Manager - Version 4.3<br>Catalog Tree Archiving Backup Restore Help                                                                                                    | _ <b>_</b> X |
|----------------------------------------------------------------------------------------------------|--------------|
| Platforms       Sat May 31 2014 09:11         Image: Connected to:       Image: Connected to:         R310-SYS-09       Image: Connected to:         As user:       Image: Connected to:         R310-SYS-09\administrator       Image: Connected to: |              |
| Ime Navigation   Present   Ds/31/2014 09:11   Show deleted files   For the past:   D2   Days     Stow Modified Files   View Modified Files   View Modified Files   View Unprotected Files:   I   Restore directories:   I   Errors:   0     Close     |              |

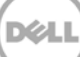

7. Monitor the restore job status by clicking **Monitoring > Job Manager**.

| Status                                                                                     | 11                                                  | D Description                                                                                                    | Progress                                            | Alarms                     | Media                                          |                                                                                                    | Submit Date                                                                                                    |  |
|--------------------------------------------------------------------------------------------|-----------------------------------------------------|----------------------------------------------------------------------------------------------------|-----------------------------------------------------|----------------------------|------------------------------------------------|----------------------------------------------------------------------------------------------------|----------------------------------------------------------------------------------------------------|--|
| kunning (active se                                                                         | essions) 26                                         | 36 Restore R310-515-09                                                                                                    |                                                     | •                          | sampie_r                                       | nediapooluu 2014/05):                                                                                                    | 31.09U13(00                                                                                                    |  |
|                                                                                            |                                                     |                                                                                                    |                                                     |                            |                                                |                                                                                                    |                                                                                                    |  |
| itoric<br>Status                                                                           | ID                                                  | Description                                                                                                    | Volume                                              | Alarms                     | Media                                          | Submit Date                                                                                                    | End Date                                                                                                    |  |
| storic<br>Status<br>Complete                                                               | ID<br>285                                           | Description<br>Backup R310-5Y5-09 A (Full)                                                                                                    | Volume<br>19 GB                                     | Alarms<br>-                | Media<br>sample_                               | Submit Date<br>2014/05/31 08h57:13                                                                                                    | End Date<br>2014/05/31 09h04:52                                                                                                    |  |
| storic<br>Status<br>Complete<br>Complete                                                   | ID<br>285<br>284                                    | Description<br>Backup R310-SYS-09 A (Full)<br>Catalog Maintenance                                                                                                    | Volume<br>19 GB                                     | Alarms<br>-<br>-           | Media<br>sample_<br>-                          | Submit Date<br>2014/05/31 08h57:13<br>2014/05/30 12h00:01                                                                                                    | End Date<br>2014/05/31 09h04:52<br>2014/05/30 12h00:01                                                                                                    |  |
| toric<br>Status<br>Complete<br>Complete<br>Complete                                        | ID<br>285<br>284<br>283                             | Description<br>Backup R310-SYS-09 A (Full)<br>Catalog Maintenance<br>Backup R310-SYS-09 B (Full)                                                                                                    | Volume<br>19 GB<br>19 GB                            | Alarms<br>-<br>-           | Media<br>sample_<br>-<br>-                     | Submit Date<br>2014/05/31 08h57:13<br>2014/05/30 12h00:01<br>2014/05/29 23h49:28                                                                                             | End Date<br>2014/05/31 09h04:52<br>2014/05/30 12h00:01<br>2014/05/29 23h54:13                                                                                             |  |
| storic<br>Status<br>Complete<br>Complete<br>Complete<br>Complete                           | ID<br>285<br>284<br>283<br>282                      | Description<br>Backup R310-SYS-09 A (Full)<br>Catalog Maintenance<br>Backup R310-SYS-09 B (Full)<br>Backup R310-SYS-09 A (Full)                                                                                      | Volume<br>19 GB<br>19 GB<br>19 GB<br>19 GB          | Alarms<br>-<br>-<br>-      | Media<br>sample_<br>-<br>-                     | Submit Date<br>2014/05/31 08h57:13<br>2014/05/30 12h00:01<br>2014/05/29 23h49:28<br>2014/05/29 23h11:19                                                                      | End Date<br>2014/05/31 09h04:52<br>2014/05/30 12h00:01<br>2014/05/29 23h54:13<br>2014/05/29 23h16:39                                                                      |  |
| storic<br>Status<br>Complete<br>Complete<br>Complete<br>Complete<br>Complete               | ID<br>285<br>284<br>283<br>282<br>281               | Description<br>Backup R310-SYS-09 A (Full)<br>Catalog Maintenance<br>Backup R310-SYS-09 B (Full)<br>Backup R310-SYS-09 A (Full)<br>Catalog Maintenance                                                               | Volume<br>19 GB<br>19 GB<br>19 GB                   | Alarms<br>-<br>-<br>-<br>- | Media<br>sample_<br>-<br>-<br>-                | Submit Date<br>2014/05/31 08h57:13<br>2014/05/30 12h00:01<br>2014/05/29 23h49:28<br>2014/05/29 23h11:19<br>2014/05/29 12h00:01                                               | End Date<br>2014/05/31 09h04:52<br>2014/05/30 12h00:01<br>2014/05/29 23h54:13<br>2014/05/29 23h16:39<br>2014/05/29 12h00:03                                               |  |
| storic<br>Complete<br>Complete<br>Complete<br>Complete<br>Complete<br>Complete<br>Complete | ID<br>285<br>284<br>283<br>282<br>281<br>281<br>278 | Description<br>Backup R310-SYS-09 A (Full)<br>Catalog Maintenance<br>Backup R310-SYS-09 B (Full)<br>Backup R310-SYS-09 A (Full)<br>Catalog Maintenance<br>Backup R310-SYS-09 D (Full)                                | Volume<br>19 GB<br>19 GB<br>19 GB<br>20 GB          | Alarms                     | Media<br>sample_<br>-<br>-<br>-<br>-           | Submit Date<br>2014/05/31 08h57:13<br>2014/05/30 12h00:01<br>2014/05/29 23h49:28<br>2014/05/29 12h00:01<br>2014/05/29 12h00:01<br>2014/05/29 03h38:46                        | End Date<br>2014/05/31 09h04:52<br>2014/05/30 12h00:01<br>2014/05/29 23h54:13<br>2014/05/29 23h16:39<br>2014/05/29 12h00:03<br>2014/05/29 03h59:08                        |  |
| storic<br>Status<br>Complete<br>Complete<br>Complete<br>Complete<br>Complete<br>Complete   | ID<br>285<br>284<br>283<br>282<br>281<br>278<br>269 | Description<br>Backup R310-SYS-09 A (Full)<br>Catalog Maintenance<br>Backup R310-SYS-09 B (Full)<br>Backup R310-SYS-09 A (Full)<br>Catalog Maintenance<br>Backup R310-SYS-09 D (Full)<br>Backup R310-SYS-09 A (Full) | Volume<br>19 GB<br>19 GB<br>19 GB<br>20 GB<br>20 GB | Alarms                     | Media<br>sample_<br>-<br>-<br>-<br>-<br>-<br>- | Submit Date<br>2014/05/31 08h57:13<br>2014/05/30 12h00:01<br>2014/05/29 23h49:28<br>2014/05/29 12h00:01<br>2014/05/29 12h00:01<br>2014/05/29 03h38:46<br>2014/05/29 03h37:55 | End Date<br>2014/05/31 09h04:52<br>2014/05/30 12h00:01<br>2014/05/29 23h54:13<br>2014/05/29 23h16:39<br>2014/05/29 12h00:03<br>2014/05/29 03h59:08<br>2014/05/29 03h58:47 |  |

When the Restore job completes, it appears in the Job Manager.

| 👸 catalo        | og - Time Navigator -          | Job Manager - Version 4.3   |          |        |           |                              |                     |              |
|-----------------|--------------------------------|-----------------------------|----------|--------|-----------|------------------------------|---------------------|--------------|
| <u>C</u> atalog | ⊻iew <u>J</u> obs <u>H</u> elp |                             |          |        |           |                              |                     |              |
|                 |                                | I                           |          |        |           |                              |                     |              |
| Active 2        | Jobs                           |                             |          |        |           |                              |                     |              |
| Statu           | IS                             | ID Description              | Progress | Alarms | : Media   | Submit Date                  |                     |              |
|                 |                                |                             |          |        |           |                              |                     |              |
|                 |                                |                             |          |        |           |                              |                     |              |
|                 |                                |                             |          |        |           |                              |                     |              |
|                 |                                |                             |          |        |           |                              |                     | ·            |
| ⊢Historic       | . <u> </u>                     |                             |          |        |           |                              |                     |              |
| 50.00           | IS ID                          | Description                 | Volume   | Alarms | Media     | Submit Date                  | End Date            |              |
| Comp            | lete 286                       | Restore R310-SYS-09         | 19 GB    | -      | sample_me | 2014/05/31 09h19:06          | 2014/05/31 09h26:56 |              |
| Comp            | 285                            | Backup R310-SVE C2 A (Full) | 19 GB    | -      | sample_me | 2014/05/31 08h57:13          | 2014/05/31 09h04:52 |              |
| Comp            | lete 284                       | Catalog Maintenance         |          | -      | -         | 2014/05/30 12h00:01          | 2014/05/30 12h00:01 |              |
| Comp            | lete 283                       | Backup R310-SYS-09 B (Full) | 19 GB    | -      | con2_mp   | 2014/05/29 23h49:28          | 2014/05/29 23h54:13 |              |
| Comp            | lete 282                       | Backup R310-SYS-09 A (Full) | 19 GB    | -      | con1_mp   | 2014/05/29 23h11:19          | 2014/05/29 23h16:39 |              |
| Comp            | lete 281                       | Catalog Maintenance         |          | -      | -         | 2014/05/29 12h00:01          | 2014/05/29 12h00:03 |              |
| Comp            | lete 278                       | Backup R310-SYS-09 D (Full) | 20 GB    | -      | cifs2 mp  | 2014/05/29 03h38:46          | 2014/05/29 03h59:08 |              |
| Comp            | lete 269                       | Backup R310-SYS-09 A (Full) | 20 GB    | -      | cifs2 mp  | 2014/05/29 03h37:55          | 2014/05/29 03h58:47 | <b>~</b>     |
|                 |                                |                             |          |        |           |                              |                     |              |
| Г               |                                |                             |          |        |           |                              |                     | élava Dohail |
|                 |                                |                             |          |        |           |                              |                     | Alarm Decai  |
| Catalo          | on Number of Active 10         | hs: 0                       |          |        |           | Number of Historical Jobs: 6 | 9/169               |              |
| Cacal           | og promoor of Active bo        | 5,0                         |          |        |           | Number of Historical Sobs, o | /10/                | I            |

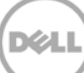

## 4 Running a duplication and restore job on a secondary CIFS target

For certain Disaster Recovery scenarios, a duplicate copy of a backup data set from a primary DR Series system can be made available on a secondary DR Series system.

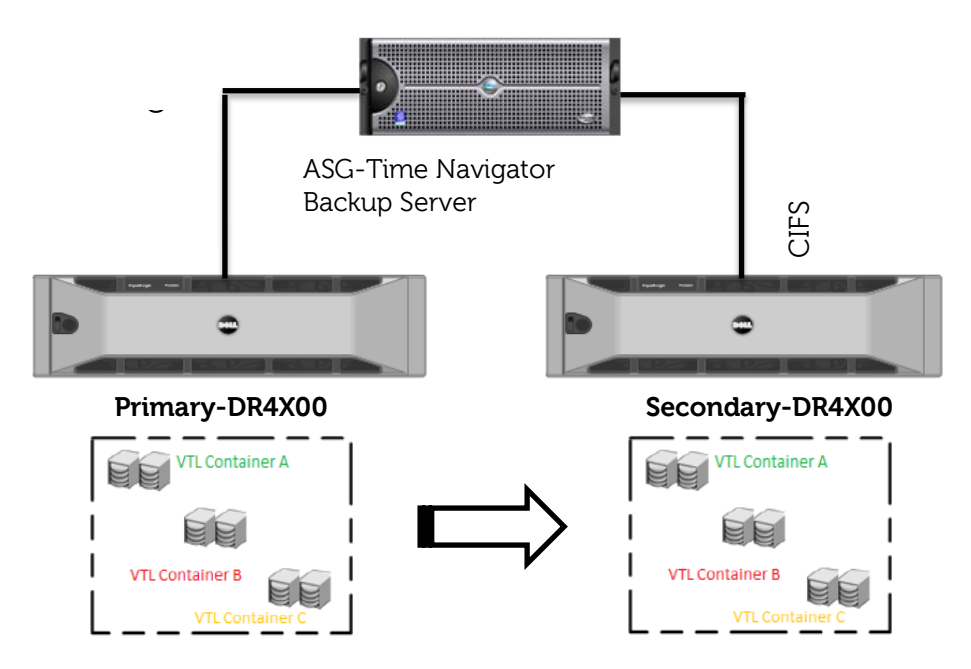

Follow these instructions to create a duplicate copy of a backup.

1. On the primary DR Series system, create a CIFS container.

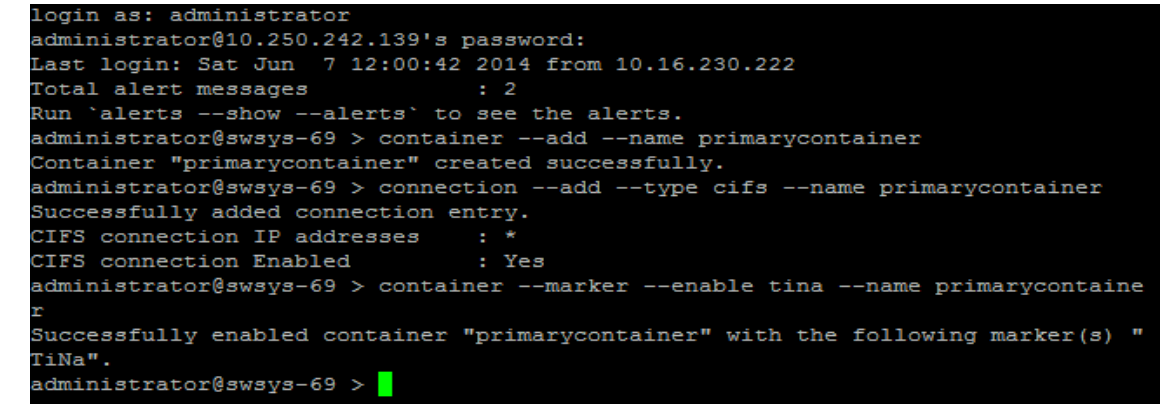

25 Setting Up the Dell™ DR Series System as a Backup Target on ASG-TimeNavigator | April 2015

2. On the secondary DR Series system, create a CIFS container.

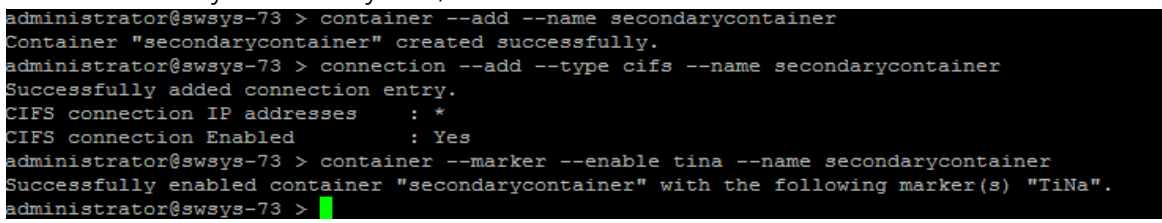

The following figure shows the configured primary and secondary DR containers as Primary-Virtual Library System (VLS) and Secondary-VLS for demonstration of duplication and restore from a secondary DR Series system.

| 😨 catalog - Time Navigator - Administration Co                                                                                              | nsole - Yersion 4.3                                                             | ) × |
|----------------------------------------------------------------------------------------------------|---------------------------------------------------------------------------------|-----|
| Catalog Monitoring Platform Backup Archiving I                                                                                              | Devices Storage Security Help                                                   |     |
| Catalog<br>Catalog<br>A At                                                                                                    | Primary<br>Secondary Primary_d0<br>VtJ Disk Vtl Disk Vtl Disk Vtl Disk Vtl Disk |     |
|                                                                                                    |                                                                                 |     |
|                                                                                                    |                                                                                 | •   |
| Catalogs Statistics Cache                                                                                                    | catalog.cal                                                                     |     |
| Catalog "catalog" Server "R310-SYS-09"                                                                                                    |                                                                                 |     |
| Used Size: 0.24 GB<br>Allocated Size: 1 GB<br>Maximum Size: 512 G8<br>Allocation Status: Expandable ?<br>Objects: 81552<br>Versions: 240579 |                                                                                 |     |

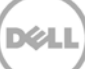

| talog Monitoring Platform                                                                                                    | Backup Archiving                                                                                                    | Devices Storage                                                                                                    | Security Help                                                                                                    |                                                                                                    |                                                              |                                  |                  |
|----------------------------------------------------------------------------------------------------|----------------------------------------------------------------------------------------------------|----------------------------------------------------------------------------------------------------|----------------------------------------------------------------------------------------------------|----------------------------------------------------------------------------------------------------|--------------------------------------------------------------|----------------------------------|------------------|
| catalog.cat<br>Catalog                                                                                                    | R310-SYS-09<br>Windows 2008                                                                                                    | Primary<br>Atempo VLS                                                                                                    | Secondary<br>Atempo VLS                                                                                                    | Primary_d0<br>Vtl Disk                                                                                                    | Primary_d1<br>Vti Disk<br>TriNa_Dell_Pool0000C<br>S55,905 KB | Secondary_d0<br>Vtl Disk         | Secondary_d1     |
|                                                                                                    |                                                                                                    |                                                                                                    |                                                                                                    | -                                                                                                    |                                                              |                                  |                  |
|                                                                                                    | 10.250.                                                                                                    | 242.139 - PuTTY                                                                                                    |                                                                                                    |                                                                                                    |                                                              |                                  |                  |
|                                                                                                    | CIFS con                                                                                                    | nnection IP a                                                                                                    | ddresses :                                                                                                    | *                                                                                                    |                                                              |                                  | *                |
| ( ]<br>Catalogs Statistics Cache ]                                                                                                    | CIFS co<br>CIFS co<br>[root@st<br>Success<br>TiNa".<br>[root@st<br>Capacity                                                                                                    | nnection IP a<br>nnection Enab<br>wsys-69 ~]# c<br>fully enabled<br>wsys-69 ~]# s<br>y Used                                                                                                    | ddresses :<br>led :<br>containerma<br>container "p<br>tatssystem                                                                                                    | *<br>Yes<br>rkerenable<br>rimarycontair<br>141.0 GiB                                                                                                    | e tinaname p<br>mer" with the f                              | orimarycontain<br>following mar  | ner<br>ker(s) "  |
| Tatalogs Statistics Cache Catalog "Catalog "Catalog "Catalog" Server "                                                                                                    | CIFS co<br>CIFS co<br>[root@s<br>Success:<br>TiNa".<br>[root@s<br>Capacit;<br>Capacit;<br>Rai0<br>Write T                                                                                                    | nnection IP a<br>nnection Enab<br>wsys-69 ~]# c<br>fully enabled<br>wsys-69 ~]# s<br>y Used<br>y Free<br>roughput<br>hroughput                                                                                          | ddresses :<br>led :<br>containerma<br>container "p<br>tatssystem<br>:<br>:                                                                                                    | *<br>Yes<br>rkerenable<br>rimarycontain<br>141.0 GiB<br>7853.3 GiB<br>0 00 WEP/s<br>48.95 MiB/s                                                                                                 | e tinaname p<br>her" with the f                              | orimarycontain<br>collowing mar) | ner<br>ker(s) "  |
| atalogs Statistics Cache Catalog "catalog" Server "                                                                                                    | CIFS co<br>CIFS co<br>[root0s]<br>Success:<br>TINA".<br>[root0s]<br>Capacit<br>Capacit<br>Raid<br>Write T<br>Current                                                                                                    | nnection IP a<br>ways-69 ~]# c<br>fully enabled<br>ways-69 ~]# s<br>y Used<br>y Free<br>roughput<br>hroughput<br>Files<br>Bures                                                                                         | ddresses :<br>led :<br>containerma<br>container "p<br>tatssystem<br>:<br>:<br>:<br>:<br>:<br>:<br>:<br>:<br>:<br>:<br>:<br>:<br>:<br>:<br>:<br>:<br>:<br>:<br>:                      | *<br>Yes<br>rkerenable<br>rimarycontair<br>141.0 GiB<br>7853.3 GiB<br>0.00 WrJs<br>48.95 MiB/s<br>181/<br>51814286002                                                                           | e tinaname p<br>her" with the f                              | orimarycontain                   | ner<br>ker(s) "  |
| atalogs Statistics Cache<br>Catalog "catalog" Server "<br>Used Size: 0.24 GB                                                                                                    | CIFS co<br>CIFS co<br>[root0s]<br>Success<br>TINA".<br>[root0s]<br>Capacity<br>Capacity<br>Capacity<br>Rai0<br>Write Ti<br>Current<br>Current<br>Current<br>Post Des                                                                                                    | nnection IP a<br>maction Enab<br>wsys-69 ~]‡ c<br>fully enabled<br>wsys-69 ~]‡ s<br>y Used<br>y Free<br>roughput<br>hroughput<br>Files<br>Bytes<br>dupe Butes                                                           | ddresses :<br>led :<br>ontainerma<br>container "p<br>tatssystem<br>:<br>:<br>:<br>:<br>:<br>:<br>:                                                                                   | *<br>Yes<br>rkerenabl(<br>imarycontain<br>141.0 GiB<br>7853.3 GiB<br>0 00 W3/s<br>48.95 MiB/s<br>181/<br>518142869024<br>15140131988                                                            | e tinaname p<br>her" with the f                              | orimarycontain                   | ner<br>ker(s) "  |
| atalogs Statistics Cache Catalog "catalog "catalog "server "<br>Used Size: 0.24 GB<br>Allocated Size: 1 GB<br>Maximus Size: 512 GB                                                                     | CIFS co<br>CIFS co<br>CIFS co<br>Loot0s<br>Success<br>TiNa".<br>Capacit<br>Capacit<br>Capacit<br>R310<br>Read Th<br>Write T<br>Current<br>Current<br>Corrent<br>Post Co                                                                                                    | nnection IP a<br>ways-69 ~]‡ c<br>fully enabled<br>wsys-69 ~]‡ s<br>y Used<br>y Free<br>roughput<br>hroughput<br>Files<br>Bytes<br>dupe Bytes<br>mpression Byt                                                          | ddresses :<br>led :<br>containerma<br>container "p<br>tatssystem<br>:<br>:<br>:<br>:<br>:<br>:<br>:<br>:<br>:<br>:<br>:<br>:<br>:<br>:<br>:<br>:<br>:<br>:<br>:                      | *<br>Yes<br>rikerenable<br>rimarycontain<br>141.0 GiB<br>7853.3 GiB<br>0 00 WB/r<br>48.95 MiB/s<br>181/<br>518142869024<br>15140113198<br>14435390292                                           | e tinaname p<br>her" with the f                              | orimarycontain                   | Aner<br>ker(s) " |
| atalogs Statistics Cache<br>Catalog "catalog" Server "<br>Used Size: 0.24 GB<br>Allocated Size: 1 GB<br>Maximum Size: 512 GB                                                                           | CIFS col<br>CIFS col<br>[root@s]<br>Success<br>TiNa".<br>[root@sr<br>Capacit;<br>Capacit;<br>Capacit;<br>Capacit;<br>Capacit;<br>Capacit;<br>Capacit;<br>Capacit;<br>Current<br>Post Det<br>Post Col<br>Compres;                                                                                                    | nnection IP a<br>ways-69 ~]‡ c<br>fully enabled<br>wsys-69 ~]‡ s<br>y Used<br>y Free<br>roughput<br>hroughput<br>Files<br>Bytes<br>dupe Bytes<br>mpression Byt                                                          | ddresses :<br>led :<br>containerma<br>container "p<br>tatssystem<br>:<br>:<br>:<br>:<br>:<br>:<br>:<br>:<br>:<br>:<br>:<br>:<br>:<br>:<br>:<br>:<br>:<br>:<br>:                      | *<br>Yes<br>rkerenable<br>rimarycontair<br>141.0 GiB<br>7853.3 GiB<br>0 00 452<br>48.95 MiB/s<br>1817<br>518142659024<br>151401131988<br>144353902922<br>Done                                   | e tinaname p<br>her" with the f                              | orimarycontain                   | ner<br>ker(s) "  |
| atalogs Statistics Cache<br>Catalog "catalog" Server "<br>Used Size: 0.24 GB<br>Allocated Size: 1 GB<br>Maximum Size: 512 GB<br>Allocation Status: Expanda                                             | CIFS co<br>CIFS co<br>(root@s<br>Success<br>TiNa".<br>Copacit<br>Capacit<br>Capacit<br>Capacit<br>Capacit<br>Current<br>Post Dee<br>Post Co<br>Compress<br>Cleaner                                                                                                    | nnection IP a<br>ways-69 ~]# c<br>fully enabled<br>ways-69 ~]# s<br>y Used<br>y Free<br>roughput<br>hroughput<br>Files<br>Bytes<br>dupe Bytes<br>dupe Bytes<br>mpression Byt<br>sion Status                             | ddresses :<br>led :<br>containerma<br>container "p<br>tatssystem<br>:<br>:<br>:<br>:<br>:<br>:<br>:<br>:<br>:<br>:<br>:<br>:<br>:<br>:<br>:<br>:<br>:<br>:<br>:                      | *<br>Yes<br>rkerenable<br>rimarycontair<br>141.0 GiB<br>7853.3 GiB<br>0.00 ¥245<br>48.95 MiB/s<br>1817<br>518142869024<br>518142869024<br>518144353902925<br>Done<br>Pending                    | e tinaname p<br>her" with the f                              | orimarycontain                   | Aner<br>ker(s) " |
| Atalogs Statistics Cache<br>Catalog "catalog" Server "<br>Used Size: 0.24 GB<br>Allocated Size: 1 GB<br>Maximum Size: 512 GB<br>Allocation Status: Expanda<br>Objects: 81559                           | CIFS coi<br>CIFS coi<br>CIFS coi<br>Ciroct@s<br>Success<br>TINM".<br>Capacit<br>Capacit<br>Capacit<br>Raio<br>Write T<br>Current<br>Current<br>Current<br>Current<br>Compress<br>Cleaners<br>Total T                                                                                                    | nnection IP a<br>ways-69 ~]‡ c<br>fully enabled<br>wsys-69 ~]‡ s<br>y Used<br>y Used<br>roughput<br>hroughput<br>Files<br>Bytes<br>dupe Bytes<br>dupe Bytes<br>mpression Byt<br>sion Status<br>Status<br>nodes          | ddresses :<br>led :<br>containerma<br>container "p<br>tatssystem<br>:<br>:<br>:<br>:<br>:<br>:<br>:<br>:<br>:<br>:<br>:<br>:<br>:<br>:<br>:<br>:<br>:<br>:<br>:                      | *<br>Yes<br>rkerenable<br>rimarycontain<br>141.0 GiB<br>7853.3 GiB<br>0.00 Mt3/s<br>48.95 MiB/s<br>1817<br>518142869024<br>181401131988<br>144353902925<br>Done<br>Pending<br>1845              | e tinaname p<br>her" with the f                              | orimarycontain                   | Aner<br>ker(s) " |
| atalogs Statistics Cache Catalog "catalog "catalog" Server "<br>Used Size: 0.24 GB<br>Allocated Size: 1 GB<br>Maximum Size: 512 GB<br>Allocation Status: Expanda<br>Objects: 81559<br>Versions: 240587 | CIFS co<br>CIFS co<br>CIFS co<br>Loot0s<br>Success<br>TiNa".<br>Capacit<br>Capacit                                                                                                    | nnection IP a<br>ways-69 ~]‡ c<br>fully enabled<br>wsys-69 ~]‡ s<br>y Used<br>y Free<br>roughput<br>hroughput<br>Files<br>Bytes<br>dupe Bytes<br>mpression Byt<br>Status<br>Status<br>nodes<br>Savings                  | ddresses :<br>led : :<br>containerma<br>container "p<br>tatssystem<br>:<br>:<br>:<br>:<br>:<br>:<br>:<br>:<br>:<br>:<br>:<br>:<br>:<br>:<br>:<br>:<br>:<br>:<br>:                    | *<br>Yes<br>rkerenable<br>rimarycontain<br>141.0 GiB<br>7853.3 GiB<br>0 00 V:57-<br>48.95 MiB/s<br>1817<br>518142869024<br>151401131985<br>144353902925<br>Done<br>Pending<br>1845<br>70.78 %   | e tinaname p<br>her" with the f                              | orimarycontain                   | ner<br>ker(s) "  |
| atalogs Statistics Cache<br>Catalog "catalog" Server "<br>Used Size: 0.24 GB<br>Allocated Size: 1 GB<br>Maximum Size: 512 GB<br>Allocation Status: Expanda<br>Objects: 81559<br>Versions: 240587       | CIFS co<br>CIFS co<br>CIFS co<br>CIFS co<br>CIFS co<br>Corcess<br>Success<br>TiNa".<br>(coot@s<br>Capacity<br>Capacity<br>Current<br>Post Dec<br>Post Dec<br>Compress<br>Cleaner<br>Total II<br>Deduge S | nnection IP a<br>ways-69 ~]# c<br>fully enabled<br>ways-69 ~]# s<br>y Used<br>y Free<br>roughput<br>hroughput<br>Files<br>Bytes<br>dupe Bytes<br>dupe Bytes<br>status<br>Status<br>status<br>son Status<br>sion Savings | ddresses :<br>led :<br>containerma<br>container "p<br>tatssystem<br>:<br>es :<br>es :<br>;<br>;<br>;<br>;<br>;<br>;<br>;<br>;<br>;<br>;<br>;<br>;<br>;<br>;<br>;<br>;<br>;<br>;<br>; | *<br>Yes<br>rkerenable<br>rimarycontain<br>141.0 GiB<br>7853.3 GiB<br>0 00 47345<br>48.95 MiB/8<br>181422690024<br>151401131985<br>144353902925<br>Done<br>Pending<br>1845<br>70.78 %<br>4.65 % | e tinaname p<br>her" with the f                              | orimarycontain                   | ner<br>ker(s) "  |

The Backup Job is configured and submitted on the Primary DR Series system.

3. For duplication of existing backup data Configuration, when the primary backup job completes, click **Storage > Media > Management**.

| 😪 catalog - Time Navigator - Administration C                                                                                                    | onsole - Version 4.3                                                                                                    |                                                            |
|----------------------------------------------------------------------------------------------------|----------------------------------------------------------------------------------------------------|------------------------------------------------------------|
| Catalog Monitoring Platform Backup Archiving                                                                                                    | Devices Storage Security Help<br>Media Media Pool<br>Media Pool<br>Media Pool<br>Media Pool<br>Pretry:<br>Snapshot<br>Prim<br>Deduplication Engine Primary_d0<br>VtI Disk | Primary_d1<br>Vtl Disk<br>Vtl Disk<br>Vtl Disk<br>Vtl Disk |
| Catalogs Statistics Cache<br>Catalogs "catalog" Server "R310-SYS-09"<br>Used Size: 0.24 GB<br>Allocated Size: 1 GB<br>Maximum Size: 512 GB<br>Allocation Status: Expandable ?<br>Objects: 81671<br>Versions: 240699 |                                                                                                    |                                                            |

| alan Manihavina Di 11                                                      | - Administration C          | onsole - Version 4.   | 3<br>Georgian Itala                                       |                        |                        |                          |                        |
|----------------------------------------------------------------------------|-----------------------------|-----------------------|-----------------------------------------------------------|------------------------|------------------------|--------------------------|------------------------|
| alog Monitoring Platform                                                   | Backup Archiving            | Devices Storage       | Security Help                                             |                        |                        |                          |                        |
| catalog.cat<br>Catalog                                                     | R310-5Y5-09<br>Windows 2008 | Primary<br>Atempo VLS | Secondary<br>Atempo VLS                                   | Primary_d0<br>Vtl Disk | Primary_d1<br>Vtl Disk | Secondary_d0<br>Vtl Disk | Secondary,<br>Vtl Disk |
| c]                                                                         |                             |                       | Media Pool<br>Name<br>backup_mp<br>cifs-tina<br>con1_mp   | Selection              |                        |                          |                        |
| Catalogs Statistics Cache<br>Catalog "catalog" Server<br>Used Size: 0.24 G | r "R310-SY5-09"<br>B        | catalog.ca            | hyper_mp<br>sample media<br>maacifs-savii<br>TINa Dell Po |                        |                        |                          | -[                     |
| Maximum Size: 512 GE                                                       | able ?                      |                       |                                                           |                        | (                      | ок с                     | ancel                  |

4. Select the **media pool name** on which the secondary logical drives are available and click **OK**.

5. Select the Cartridges and click **Duplicate**.

| 😨 catalog - Time Navigator - Administration Console - Version 4.3                                                                                                    |  |
|----------------------------------------------------------------------------------------------------|--|
| Catalog Monitoring Platform Backup Archiving Devices Storage Security Help                                                                                                    |  |
| Catalog.cat       R310-5Y5-09       Primary       Secondary         Catalog       Windows 2008       Primary       Secondary         Catalog - Media Management       Image: Catalog - Media Management       Image: Catalog - Media Management         Pool Label:       Tina-dell_pi       Pool name:       Tina_dell_p       Retention:       Infinite         Number of cartridges:       3       Total Volume:       22,052 MB       Catalog       Image: Catalog - Media Management |  |
| Column choice Export Display In/Out Status In/Out Period Pool Choice                                                                                                    |  |
| Name Barcode Volume Status Filling Level Location Retention Period                                                                                                    |  |
| Tina-dell_pool0000001 Primary_2 9995 MB Closed Full Primary_Infinite<br>Tina-dell_pool000002 Primary 3 9995 MB Closed Full Primary_Infinite                                                                                                    |  |
| Tina-dell_pool0000003 Primary_4 2062 MB Open Partly filled Primary Infinite                                                                                                    |  |
| Catalog Ste<br>Catalog '<br>Use<br>Allocate<br>Maximu<br>Allocation<br>C                                                                                                    |  |
| Recycle Close Reopen Delete -> Spare Duplicate Off-line Information                                                                                                    |  |
| Cuplicate the selected cartridges                                                                                                    |  |
|                                                                                                    |  |

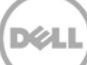

| catalog - Time Navi<br>talog Monitoring Pl                | gator - Administration Console - N<br>atform Backup Archiving Devices                                              | <b>Version 4.3</b><br>Storage Security Help | _                                | _                                                         | _                           |                                                       |
|-----------------------------------------------------------|----------------------------------------------------------------------------------------------------|---------------------------------------------|----------------------------------|-----------------------------------------------------------|-----------------------------|-------------------------------------------------------|
| catalog.cat<br>Catalog<br>                                | R310-SYS-09<br>Windows 2008<br>A A Atempo VL                                                                       | Secondary<br>Atempo VLS                     | Primary_d0<br>Vtl Disk           | Primary_d1<br>Vtl Disk<br>Tina-dell_pool0000(<br>9,995 MB | Secondary_d0                | Secondary_d1<br>Vtl Disk<br>Pool2000001<br>358,401 KB |
| Col                                                       | alog - Media Management<br>abel: Tina-dell_p Pool I<br>er of cartridges: 6 Total<br>umn choice Export<br>e Barcode | name: Tina_dell_p R<br>Volume: 53,385 MB    | tetention: Infinite              | : Status In/Out Per                                       | iod Pool Choice             |                                                       |
| Catalog'<br>Tir<br>Usi<br>Allocat<br>Maximu<br>Allocation | Duplicate Cartridge Cartridge Tina-dell_pool0000001 Tina-dell_pool0000002 Tina-dell_pool0000003                    | Status<br>Duplicating<br>-                  | Drives<br>Primary_d<br>Primary_d | 11<br>10                                                  | Status<br>Allocated<br>Free |                                                       |
| Allocation<br>C<br>Vi                                     | Work in progress                                                                                                   |                                             | 0/3                              |                                                           |                             |                                                       |
|                                                           | Start Cancel                                                                                                    |                                             |                                  |                                                           |                             |                                                       |

6. Click **Start** to see the duplication in progress.

7. Monitor the duplication work in progression on the Primary and Secondary DR Series systems. Catalog Monitoring Platform Backup Archiving Devices Storage Security Help

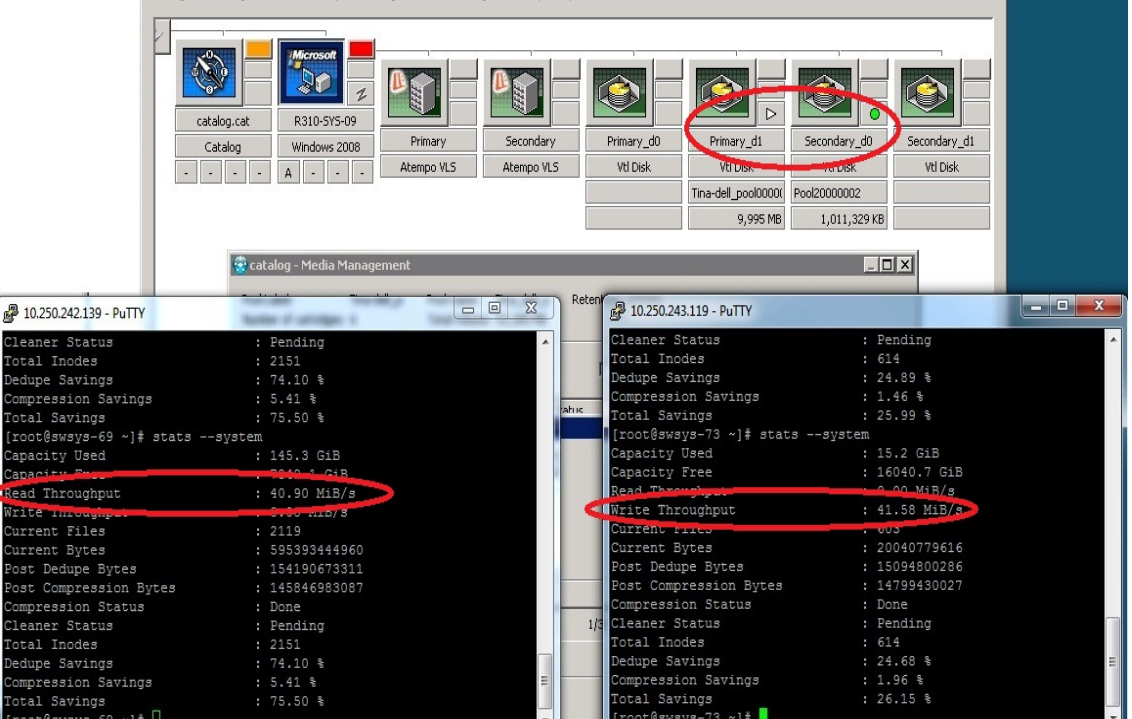

| 8. | Right-click the secondary | logical drive and click Enable (For Restore Only) | ١. |
|----|---------------------------|---------------------------------------------------|----|
|    |                           | , , , , , , , , , , , , , , , , , , ,             |    |

| Catalog - Time Navigator - Administration Console - Version 4.3<br>Catalog Monitoring Platform Backup Archiving Devices Storage Security Help                                                                    |                                                                                                    |
|----------------------------------------------------------------------------------------------------|----------------------------------------------------------------------------------------------------|
| Catalog.cat<br>Catalog. Windows 2008<br>A Atempo VLS<br>Atempo VLS                                                                                                    | Primary_d0       Primary_d1       Seco       Enable (For Restore Only)         Vtl Disk       Vtl Disk       Vtl Disk       Properties         Identify Content       Eject Media       Test         Hide       Test       Hide |
|                                                                                                    | [ <b>&gt;</b> ]                                                                                                    |
| Catalogs Statistics Cache<br>Catalog "catalog" Server "R310-SYS-09"<br>Used Size: 0.28 GB<br>Allocated Size: 1 GB<br>Maximum Size: 512 GB<br>Allocation Status: Expandable<br>Objects: 81671<br>Versions: 339220 |                                                                                                    |

9. Monitor the Restore progress on the secondary system.

| Platforms Past                                                                           | 9                                            | Sun Jun 08 2014 11:03                                                                  |                                    |
|------------------------------------------------------------------------------------------|----------------------------------------------|----------------------------------------------------------------------------------------|------------------------------------|
| Contracted OF<br>As user:<br>Cat<br>Cat<br>Cat                                           | saveset                                      |                                                                                        |                                    |
| Time Navig                                                                               | n                                            |                                                                                        |                                    |
| C Present                                                                                |                                              |                                                                                        |                                    |
| Progress Events                                                                          |                                              |                                                                                        |                                    |
| 06/08/21                                                                                 |                                              |                                                                                        |                                    |
| General                                                                                  |                                              |                                                                                        |                                    |
| Show d Restore in progra                                                                 | 255                                          |                                                                                        |                                    |
| For the pa:                                                                              | 8.000.1 MB                                   |                                                                                        |                                    |
|                                                                                          | 0,0001110                                    |                                                                                        |                                    |
| c:\saveset\data\                                                                         | ,00\00\00\00\46.ddt                          |                                                                                        |                                    |
|                                                                                          |                                              |                                                                                        |                                    |
| PuTTY 10.250.242.139 - PuTTY                                                             |                                              | EX 8 10.250.243.119 - PuTTY                                                            |                                    |
| Dedupe Savings                                                                           | : 75.07 %                                    | Dedupe Savings                                                                         | : 72.12 %                          |
| Compression Savings                                                                      | : 5.82 %                                     | Compression Savings                                                                    | : 7.07 %                           |
| at Total Savings                                                                         | : 76.52 %                                    | Total Savings                                                                          | : 74.09 %                          |
| administrator@swsys-69 > st                                                              | tatssystem                                   | administrator@swsys-73 > st                                                            | atssystem                          |
| Capacity Used                                                                            | : 146.2 GiB                                  | Capacity Used                                                                          | : 21.2 GiB                         |
| Capacity Proc                                                                            | 2049 2 GiB                                   | Canadity LLCC                                                                          | - 10001 9 GiB                      |
| Read Throughput                                                                          | : 0.00 MiB/s                                 | Read Throughput                                                                        | : 34.94 MiB/2                      |
| Write Intoughput                                                                         | MIB/s                                        | Write Incoming                                                                         | 11B/3                              |
| Current Files                                                                            | : 1818                                       | Current Files                                                                          | : 302                              |
| Current Bytes                                                                            | : 624256813696                               | Current Bytes                                                                          | : 80038475840                      |
| Post Dedupe Bytes                                                                        | : 155653715667                               | Post Dedupe Bytes                                                                      | : 22317298195                      |
| Post Compression Bytes                                                                   | : 146587709261                               | Post Compression Bytes                                                                 | : 20740001071                      |
| Compression Status                                                                       | : Done                                       | Compression Status                                                                     | : Done                             |
|                                                                                          | : Running                                    | Cleaner Status                                                                         | : Pending                          |
| Cleaner Status                                                                           |                                              | E Total Incdes                                                                         | : 310                              |
| Cleaner Status<br>Total Inodes                                                           | : 1847                                       | - IOCAL INODES                                                                         |                                    |
| Cleaner Status<br>Total Inodes<br>Dedupe Savings                                         | : 1847<br>: 75.07 %                          | Dedupe Savings                                                                         | : 72.12 %                          |
| Cleaner Status<br>Total Inodes<br>Dedupe Savings<br>Compression Savings                  | : 1847<br>: 75.07 %<br>: 5.82 %              | Dedupe Savings<br>Compression Savings                                                  | : 72.12 %<br>: 7.07 %              |
| Cleaner Status<br>Total Inodes<br>Dedupe Savings<br>Compression Savings<br>Total Savings | : 1847<br>: 75.07 %<br>: 5.82 %<br>: 76.52 % | <ul> <li>Dedupe Savings</li> <li>Compression Savings</li> <li>Total Savings</li> </ul> | : 72.12 %<br>: 7.07 %<br>: 74.09 % |

10. Wait for the restore to complete from the secondary container to client.

| 🧑 Time Navigator - Rest  | ore & Archive Mana | ger - Version 4.3                      |  |
|--------------------------|--------------------|----------------------------------------|--|
| Catalog Tree Archiving   | Backup Restore He  | p                                      |  |
| Platforms                | Past 🕒             | Sat May 31 2014 09:11                  |  |
| Connected to:            |                    | 1                                      |  |
| Acuseri                  |                    |                                        |  |
| R310-SYS-09\administrato | or 👘               | ±+₩-● Main source_dataset              |  |
| Time Navigation          |                    |                                        |  |
| C Present                |                    |                                        |  |
| Past                     | Restore Informat   |                                        |  |
| 05/31/2014 09:11         | Progress Events    |                                        |  |
| Show deleted files       | General            |                                        |  |
| For the past:            | Restore comple     | te                                     |  |
| 02 Days                  |                    | 20,000 MB                              |  |
|                          | d:\source_data     | set)/50dup                             |  |
| Tree Control             |                    | Restore complete                       |  |
| View Unprotected Fi      | Data Restore       | Volume restored: 20.000 MB             |  |
|                          | Restored           | files: 1 Number of objects restored: 2 |  |
|                          | Restored direct    | pries: 1                               |  |
|                          | E                  |                                        |  |
|                          |                    |                                        |  |
|                          |                    |                                        |  |
|                          |                    | Close Help                             |  |
| _                        |                    |                                        |  |
|                          |                    |                                        |  |
|                          |                    |                                        |  |

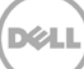

## 5 Configuring a backup job on ASG-Time Navigator over an NFS target

This procedure describes how to initiate and configure a backup job using ASG-Time Navigator with the DR Series system. The high level steps are:

- 1. Configure an NFS container as a TiNa-library (i.e., backup device).
- 2. Create a media pool and attach TiNa logical drives to this media pool.
- 3. Configure a TiNa backup strategy.
- 4. Select the data to be backed up and start a backup job.

#### 5.1 Configuring the NFS container as a TiNa-library

 Enter the *tina\_adm* command from the <TiNa install path>/Bin directory to open the Time Navigator- Administration Console-version4.3 and configure the backup device in the form of a virtual library system. Click Library > Devices > New.

|           |               | del         | I - Time | Navigator | - Admini | istration   | Console  | - Version 4.3 |   | ) X |
|-----------|---------------|-------------|----------|-----------|----------|-------------|----------|---------------|---|-----|
| Catalog   | Monitoring    | Platform    | Backup   | Archiving | Devices  | Storage     | Security |               | н | elp |
|           |               |             |          |           | Device D | etection Wi | zard     |               |   |     |
|           |               | Linux       |          |           | Advance  | d Device M  | anager   |               |   |     |
|           | <b>×</b> –    |             |          |           | Drive    |             | ⊳        |               |   |     |
|           | dell.cat      | TINA_Linux  | (64_     |           | Library  |             | ⊳        | Operations 🕨  | 1 |     |
| (         | Catalog       | Linux       |          |           |          |             |          | New           |   |     |
|           |               |             | -        |           |          |             | 1        | Properties    |   |     |
|           |               |             |          |           |          |             |          | Delete        |   |     |
|           |               |             |          |           |          |             |          |               |   |     |
|           |               |             |          |           |          |             |          |               |   |     |
|           |               |             |          |           |          |             |          |               |   |     |
| Catalogs  | Statistics    | Cache       |          | [         | dell.c   | TiNA_L      | _        |               |   | F   |
| alog "del | l" Server "Ti | INA_Linux64 | _Backup_ | Sen       |          |             |          |               |   |     |
|           | Used Size:    | 0.04 GB     |          |           |          |             |          |               |   |     |
| Alloo     | ated Size:    | 1 GB        |          |           |          |             |          |               |   |     |
| Maxi      | mum Size:     | 102 GB      |          |           |          |             |          |               |   |     |
| Allocat   | ion Status:   | Expandable  |          | 8         |          |             |          |               |   |     |
|           | Objects:      | 7           |          |           |          |             |          |               |   |     |

2. Select Virtual Libraries and, in the Atempo section, click Virtual Library System.

|                            | dell - Time l               | Navigator - | Admini  | stration Consol                                                                                 | e - Version 4.  | 3       |                     | אכ  |
|----------------------------|-----------------------------|-------------|---------|-------------------------------------------------------------------------------------------------|-----------------|---------|---------------------|-----|
| Catalog Monitoring Pla     | atform Backup               | Archiving   | Devices | Storage Securi                                                                                  | ty              |         | He                  | elp |
| dell.cat Th<br>Catalog<br> | Linux<br>A Linux64<br>Linux |             | Ē       | Virtual Libraries<br>Adic<br>Adic<br>Virtual Lib<br>Data Domain<br>Emc<br>FalconStor<br>Fujitsu | Library List    |         |                     |     |
| Catalogs Statistics C      | Cache                       |             |         | Hewiett-Packar     Network Applia     Oracle Storage                                            | a<br>nce<br>Tok |         | $\overline{\nabla}$ |     |
| Used Size: 0.04            | LINUX64_Backup_S            | 5en         |         | ok                                                                                              | Ca              | ancel H | elp                 |     |
| Allocated Size: 1 g        | в                           |             |         |                                                                                                 |                 |         |                     |     |
| Maximum Size: 102          | GB                          |             |         |                                                                                                 |                 |         |                     |     |
| Allocation Status: Exp     | andable                     | ?           |         |                                                                                                 |                 |         |                     |     |
| Objects: 7                 |                             |             |         |                                                                                                 |                 |         |                     |     |

3. Enter a library name (for example, TiNA\_Library) in the New Atempo VLS screen. Browse the Media Directory to select the DR container (NFS) mount point, and click OK.

|                             |                       | New Atempo VLS                          | ×                     |
|-----------------------------|-----------------------|-----------------------------------------|-----------------------|
| Gatalog Monitoring Platt    | General Advanced      | Help                                    |                       |
| *                           | Atempo VLS            |                                         |                       |
|                             | Host Name:            | TiNA_Linux64_Backup_Server              |                       |
| dell.cat TINA               | Library Name:         | TiNA_Library                            |                       |
| Catalog                     | Number of Drives:     | 2                                       |                       |
| الكارك إكارك إكار           | Media Directory:      |                                         | and the second second |
|                             | Cartridge Size (MB):  | 10000 Browsing "TINA_Linux64_backup_Ser | ver" X                |
|                             | Number of Cartridges: | 300 Path                                |                       |
|                             |                       | /mnt/TiNA_TargetContainer               |                       |
| Catalogs Statistics Ca      |                       | TINA_Linux64_Backup_Server              |                       |
| alog "dell" Server "TINA LI |                       | - TINA_TargetContainer                  |                       |
|                             |                       |                                         |                       |
| Used Size: 0.04             |                       |                                         |                       |
| Allocated Size: 1 ca        | ок                    |                                         |                       |
| Maximum Size: 102 a         |                       | Selection                               |                       |
| Allocation Status: Expansi  | able 7                | /mnt/TiNA_TargetContainer               |                       |
| Objects: 7                  |                       |                                         |                       |
| Versions: 7                 |                       | OK Cancel                               |                       |

4. The DR container should be mounted on the machine on which TiNa is running.

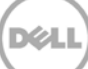

5. Click OK to assign the selected mount point on the New Atempo VLS

| 8                           | New Atempo VLS                             |     |
|-----------------------------|--------------------------------------------|-----|
| Catalog Monitoring Plati    | General Advanced He                        | elp |
|                             | Atempo VLS                                 |     |
|                             | Host Name: TiNA_Linux64_Backup_Server      |     |
| dell.cat TINA               | Library Name: TiNA_Library                 |     |
| Catalog                     | Number of Drives: 2                        |     |
|                             | Media Directory: /mnt/TiNA_TargetContainer |     |
|                             | Cartridge Size (MB): 10000                 |     |
|                             | Number of Cartridges: 300                  |     |
|                             |                                            |     |
| Catalogs Statistics Ca      |                                            |     |
| alog "dell" Server "TINA_Li |                                            |     |
| Licod Size: e et            |                                            |     |
| Allocated Size: 1 GB        |                                            |     |
| Maximum Size: 102 g         |                                            |     |
| Allocation Status: Expan    | dable 💡                                    |     |
| Objects: 7                  |                                            |     |

**Note**: See Appendix A for information about best practices, cartridge size, and number of cartridges for the DR Series system.

#### 5.2 Creating a media pool and attaching TiNa logical drives

1. To create a Media Pool, select **Storage > Media Pool > New**.

|                                                                                                    | dell - Time Navigator - Administration Console - Version 4.3                                                                                                    | X    |
|----------------------------------------------------------------------------------------------------|----------------------------------------------------------------------------------------------------|------|
| Catalog Monitoring                                                                                                    | g Platform Backup Archiving Devices Storage Security<br>Media Pool<br>Media Pool<br>New<br>Deduplication Pool<br>Properties<br>Delete<br>Replication Engine Devices Storage Security<br>Media Pool<br>Properties<br>Delete<br>Properties | Help |
| Catalogs Statistic<br>alog "dell" Server "<br>Used Size<br>Allocated Size<br>Allocation Status<br>Objects<br>Versions | Cs Cache<br>"TINA_Linux64_Backup_Sen<br>e: 0.04 ab<br>e: 1 cb<br>e: 102 ab<br>5: Expandable<br>f                                                                                                    |      |

2. Enter a Pool Name and Label and click Add. Select the available Drives in the list and click OK.

|                                     | dell - Time Navigator - Administration Console - Version 4.3                                                                                                    |      |
|-------------------------------------|----------------------------------------------------------------------------------------------------|------|
| Catalog Monitoring                  | Platform Backup Archiving Devices Storage Security                                                                                                    | Help |
| dell.cat<br>Catalog                 | TINA Linux64 TINA Linux64 TINA |      |
|                                     | Label: TINA_Del1_Pool Comment:                                                                                                    |      |
| Catalogs Stationed                  | Retention Period Associated Drives Cancel                                                                                                    |      |
| Catalogs Statistics                 | Infinite     Add     Logical Name                                                                                                    |      |
| alog "dell" Server "T<br>Used Size: | Deta stored during     INA-Library_d0     INA-Library_d0     INA-Library_d0                                                                                                    |      |
| Allocated Size:                     |                                                                                                    |      |
| Maximum Size:                       | OK Cancel Help                                                                                                    |      |
| Allocation Status:                  |                                                                                                    |      |
| Objects:                            |                                                                                                    |      |
| Versions:                           | 7                                                                                                    |      |

#### 5.3 Configuring a TiNa backup strategy

1. Create a backup strategy by clicking **Backup** > **Platform Selection** and then selecting the Strategy (for example, **Strategy A**). Click **New** and then click "**Standard Strategy**.

| 🚼 de                            | I - Time Navigator - Adn              | ninistration Consol    | e - Version 4.3         |                        |
|---------------------------------|---------------------------------------|------------------------|-------------------------|------------------------|
| Catalog Monitoring Platform     | Backup Archiving Devic                | es Storage Securi      | ty                      | Help                   |
|                                 | Scheduling 🕞                          |                        |                         |                        |
|                                 | Backup Wizard                         |                        |                         |                        |
|                                 | Groups                                |                        |                         |                        |
| dell.cat TiNA_Linu              | Backup Status List                    |                        |                         |                        |
| Catalog                         | Strategy List                         | brary_d( TINA-Library_ | <u>_d</u>               |                        |
|                                 | Backup Selection List                 | Disk Vtl Disk          |                         |                        |
|                                 | Selected Platform                     | Backup Selection       |                         |                        |
|                                 |                                       | Strategy A             |                         |                        |
|                                 | l l l l l l l l l l l l l l l l l l l | Strategy B             | Properties              | Stangard Strategy      |
|                                 |                                       | Strategy C             | Delete                  |                        |
|                                 |                                       | Strategy D             | Eull Session Now        | Replication Strategy   |
| Catalogs Statistics Cache       | dell.c                                | TINA_L                 | Incremental Session Now | meduplication strategy |
| alog "dell" Server "TiNA Linux6 | Backup San                            |                        |                         |                        |
|                                 |                                       |                        |                         |                        |
| Used Size: 0.04 cm              |                                       |                        |                         |                        |
| Allocated Size: 1 GB            |                                       |                        |                         |                        |
| Maximum Size: 102 GB            |                                       |                        |                         |                        |
| Allocation Status:              | 2                                     |                        |                         |                        |
| Objects: 7                      |                                       |                        |                         |                        |

2. Click **Main** under Media Pools, and, in the Media Pool Selection dialog box, select the pool name and click **OK**.

|                                             | New Strategy A - Platform TiNA_Linux64_Backup_Server     X | ×    |
|---------------------------------------------|------------------------------------------------------------|------|
| Catalog Monitoring                          | Full Incremental Options Advanced                          | Help |
| dell.cat                                    | Media Pools                                                |      |
| Catalog                                     | Add Name Bemove Media Pool Selection                       |      |
|                                             | Name V<br>TINA_Dell_Pool                                   |      |
| Catalogs Statistic                          | Full Scheduling                                            |      |
| Used Size<br>Allocated Size<br>Maximum Size | Disable Te     Cancel Help     Synthetic                   |      |
| Allocation Status<br>Objects                |                                                            |      |

#### 5.4 Selecting the data to be backed up and starting a backup job

1. Configure the data to be backup as follows. Right-click the **Time Navigator backup server host** icon and click **Backup Selection**.

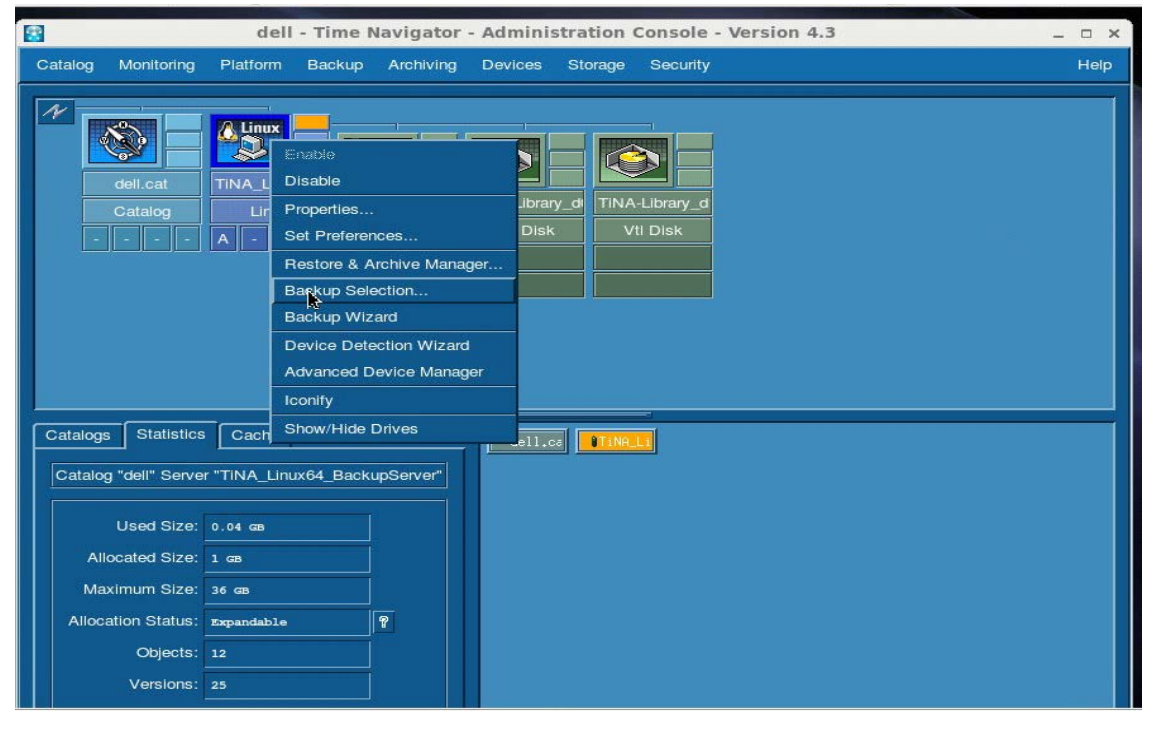

2. Click **New** and then browse to the path of the data to be backed up. Select the directory location and click **OK**.

| dell - Time Navigator - Administration Console - Version 4.3                                                                                                    | _ 🗆 × |
|----------------------------------------------------------------------------------------------------|-------|
| Catalog Monitoring Platform Backup Archiving Devices Storage Security                                                                                                    | Нер   |
| Image: Selection:       Image: Selection:                                                                                                    |       |
| Browsing "TiNA_Linux64_BackupServer"                                                                                                    | ×     |
| OK Cancel Path                                                                                                    |       |
| Column choice  Directory  Properties Detects  Cancel  Cancel |       |

3. Click **Properties**, and then clear the **Compressed** and **Encoded** checkboxes. Click **OK**.

| 8       |                                 | dell        | - Time N  | lavigator | - Admini | stration | Console - Version 4.3 _ 🗆                                    |
|---------|---------------------------------|-------------|-----------|-----------|----------|----------|--------------------------------------------------------------|
| Catalog | Monitoring                      | Platform    | Backup    | Archiving | Devices  | Storage  | Security He                                                  |
| *       | <b>S</b>                        | Linux       |           |           |          |          | Backup Selection Properties                                  |
|         | Catalog                         | Linux       | K64       |           | Dealars  |          | Strategies A* TB C D Filters Time Phases Properties Security |
|         | Column choice<br>ome/tina-savir | ngdata/set1 | Directory | ,         | Backup   |          | Format<br>Compressed<br>Encoded                              |
| Ailoc   | ation Status:<br>Objects:       | Expandable  | Delete    | <b>e</b>  |          | Ē        | Default Configuration                                        |
|         | Versions:                       | 249232      |           |           |          |          |                                                              |

**Note :** Dell recommends that you do not enable the TimeNavigator native compression and encryption features while performing backup/restore.

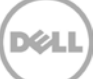

| 4. | Configure th | ne properties | for the new | backup selection a | as needed, ar | nd click <b>OK</b> . |
|----|--------------|---------------|-------------|--------------------|---------------|----------------------|
|----|--------------|---------------|-------------|--------------------|---------------|----------------------|

|                     | New Backup Selection >                  |      |
|---------------------|-----------------------------------------|------|
|                     | Directory: /home/sourcedata             |      |
| Catalog Linux       | Strategies                              |      |
|                     |                                         |      |
|                     | Filters Time Phases Properties Security |      |
|                     | I Names                                 |      |
|                     | Selection: •                            |      |
|                     | Exclusion:                              |      |
|                     |                                         | ×    |
| Column choice       |                                         |      |
| Dire                | Maximum Size: Infinite =                | av 🖉 |
|                     | Modified Since                          |      |
|                     | Days: 1                                 |      |
|                     |                                         |      |
| New Properties Dele | Default Configuration                   |      |
|                     |                                         |      |

5. Select **Backup** > **Selected Platform**. Select a Strategy, and click **Full Session Now**.

| de de                           | II - Time Navigator - Administration Console - Version 4.3                                                                               |      |
|---------------------------------|----------------------------------------------------------------------------------------------------|------|
| Catalog Monitoring Platform     | Backup Archiving Devices Storage Security                                                                                                | Help |
| deil.cat<br>Catalog<br>A        | Scheduling Backup Wizard Groups Backup Status List Strategy List Backup Selection List Selected Platform Backup Selection Strategy A New |      |
| Catalogs Statistics Cache       | Strategy B Properties Strategy C Strategy D Full Session Now dell.c TINA L                                                               |      |
| alog "dell" Server "TiNA_Linux6 | 4_Backup_Sen                                                                                                    |      |
| Allocated Size: 1 GB            |                                                                                                    |      |
| Maximum Size: 102 GB            |                                                                                                    |      |
| Allocation Status: Expandable   |                                                                                                    |      |
| Objects: 7                      |                                                                                                    |      |
| Versions: 7                     |                                                                                                    |      |

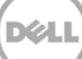

6. Monitor the status of the running job by clicking **Monitoring** > **Job Manager**. The backup progress is shown in VTL disk (logical drives).

| dell - Time Navigator - Administration Console - Version 4.3                                                                                                    |      |
|----------------------------------------------------------------------------------------------------|------|
| Catalog Monitoring Platform Backup Archiving Devices Storage Security           Alarms           Event Viewer           Job Manager           Task Viewer                                                                                                    | Help |
| Media Request Console     Interclatary of Interclatary of Intercl |      |
| Catalogs Statistics Cache<br>alog "dell" Server "TINA_Linux64_Backup_Sen<br>Used Size: 0.64 as<br>Allocated Size: 1 as<br>Maximum Size: 102 as<br>Allocation Status: mxpandable<br>Objects: 8<br>Versions: 8                                                                                                    |      |

7. Double click one of the Active Jobs to view the complete details.

| dell - Time Navigator - Ad                        | ministration Co   | nsole - Version | 4.3       |         | -0             | ×                   |       |
|---------------------------------------------------|-------------------|-----------------|-----------|---------|----------------|---------------------|-------|
| Gatalog Monitoring Platform Backup Archiving Devi | ces Storage S     | iecurity        |           |         | Help           |                     |       |
|                                                   |                   |                 |           |         |                |                     |       |
| Catalog View Jobs                                 | rvigator - Job P  | anager - vers   | ion 4.3   |         |                |                     | Help  |
|                                                   |                   |                 |           |         |                |                     |       |
| Active Jobs                                       |                   |                 |           |         |                |                     |       |
| ID Descripti                                      | on                | Progress        | Alarms    | Me      | sia Sub        | mit Date $	riangle$ |       |
| Running (active sessions) 101 Backup TINA         |                   |                 | Job D     | tall    |                |                     |       |
| General                                           | Advanced Sp       | ecific Events   | Alarms    |         |                |                     |       |
|                                                   | tion              |                 |           |         |                |                     |       |
| Insome                                            | mon               |                 |           |         |                |                     |       |
|                                                   | atalog: dell      |                 |           | Host:   | TiNA_Linux6    |                     |       |
|                                                   | ld: 101           |                 |           | User:   | 1400 (Mar. 11) |                     |       |
| Desc                                              | ription: Backup 1 | 7iNA_Linux64_B  | sckup_Ser | Media:  | TINA_Dell_P    | 001                 |       |
|                                                   | Status: Running   | (active session | ons)      | Folder: | host.TiNA_L    | inux64_Bac          | kup_1 |
| dell Number of Active Jobs: 1                     | Monity: medium    |                 |           |         |                |                     |       |
| Objects:  Versions:  Progre                       | 15                |                 | Dates     |         |                |                     |       |

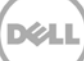

8. For Incremental Backup, add the Full backup Media Pool in the **Incremental** tab. Browse the Media pools by clicking **Main**, and then selecting the Full backup Media Pool in the list.

| ion                                                  |                                                                                                    |                                                                                                    |      |
|------------------------------------------------------|----------------------------------------------------------------------------------------------------|----------------------------------------------------------------------------------------------------|------|
|                                                      | New Strategy                                                                                          | A - Platform TiNA_Linux64_BackupServer ×                                                                                                    | ×    |
| Catalog Full                                         | Incremental Options                                                                                   | Advanced                                                                                                    | Help |
|                                                      | lia Pools Main: ultiple Writing Pools                                                                 | Name                                                                                                    |      |
| Catalogs<br>Catalog<br>Catalog<br>All<br>Ma<br>Alloc | Remove<br>Remove<br>emental Scheduling<br>Choose New Edit<br>Disable Temporarily<br>et Import Calenda | Media Pool Selection       Name       pool28       poolsec       primary-pool       savingpool       test       TINA_Dell_Pool       OK       Cancel       Help |      |

9. Select the full backup strategy by clicking **Backup** > **Platform Selection** and then selecting the Strategy (for example, **Strategy A**). Click **New** > **Incremental Session Now**.

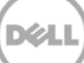

## 6 Configuring a restore job on ASG-Time Navigator for an NFS target

1. For a restore operation, select the Linux Time Navigator host and configure the Restore operation by selecting **Platform > Restore & Archive Manager**.

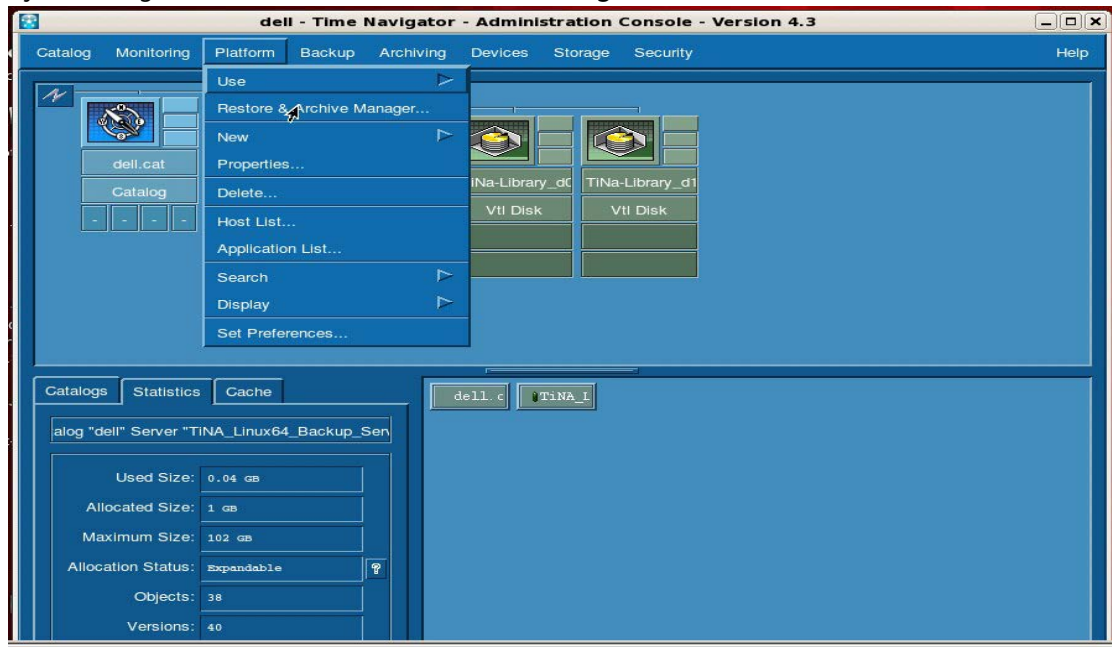

2. Enter the credentials of the Host for the Restore Job configuration and click **OK**.

| dell - Time Navigator - Administration Console - Version 4.3                                                          |      |
|----------------------------------------------------------------------------------------------------|------|
| Catalog Monitoring Platform Backup Archiving Devices Storage Security                                                 | Help |
| dell.cat<br>Linux<br>                                                                                                 |      |
| Log on to the Host "TINA_Linux64_Backup_Server"      Log     Platform User: root     Platform Password:      ·······1 |      |
| Atempo Time Navigator" OK 🗞 Cancel Help                                                                               |      |
| Restore & Archive Manager                                                                                             | 2    |
| Version 4.3 © 1991 - 2014 Atempo                                                                                      |      |
| Maximum Size: 102 GB                                                                                                  |      |
| Allocation Status: Expandable                                                                                         |      |
| Objects: 38                                                                                                    |      |
| Versions: 40                                                                                                    |      |

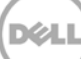

3. Browse to and select the objects to be restored. Select **Restore > Run**.

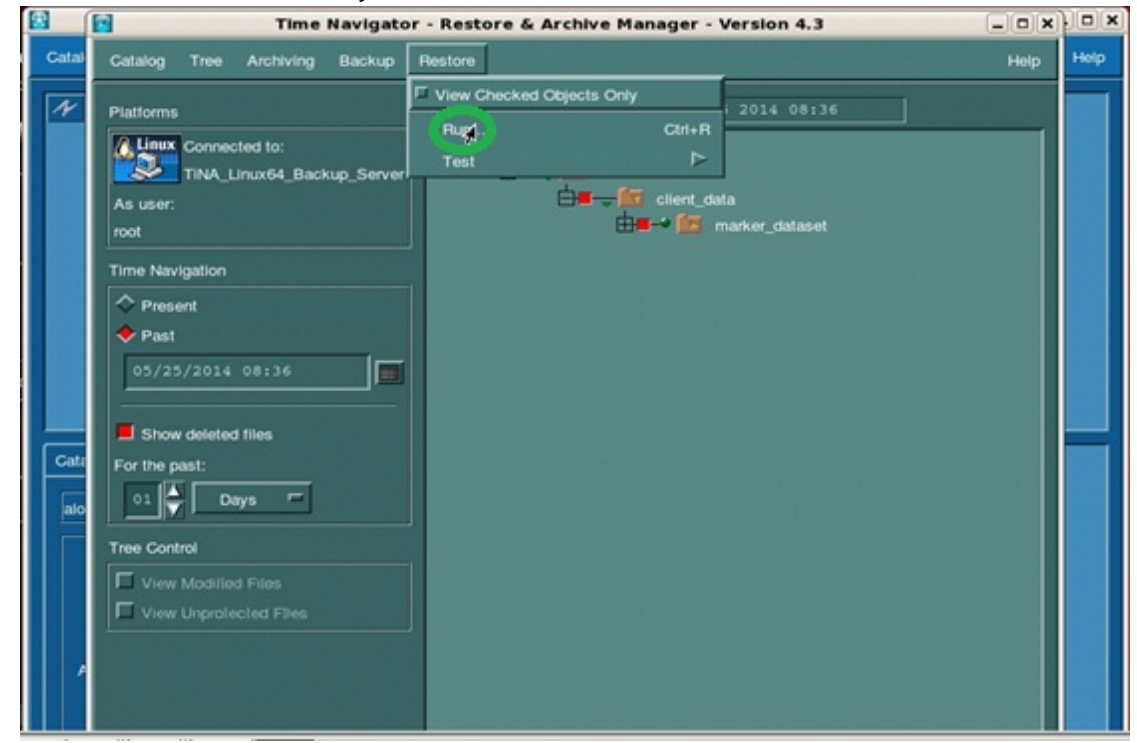

4. Select one of the Restore Destinations and click **OK**.

| Platio  | Parameters Behavior Security                                                   |  |
|---------|--------------------------------------------------------------------------------|--|
|         | TIN Restore Destination                                                        |  |
| As us   |                                                                                |  |
| root    |                                                                                |  |
| Time    | Navigat                                                                        |  |
| 🔷 Р     | resent Restore Level                                                           |  |
| 🔶 P     | ast                                                                            |  |
| 05      | /25/2 Restore Data and Attributes including Attributes of Existing Directories |  |
|         | Restore Object Attributes Only                                                 |  |
|         | how de                                                                         |  |
| For the | le past:<br>I ☐ Do not Restore Security Attributes                             |  |
|         | Go through the Filesystem Mounting Points during Restore                       |  |
| Tree    | Control Restore all file versions                                              |  |
|         | iew Mo                                                                         |  |
|         | New Unit Volume to Restore (bytes): 12,935,190,388                             |  |
| A       | Number of objects to restore: 31                                               |  |
|         |                                                                                |  |
|         |                                                                                |  |
|         | OK Cancel Help                                                                 |  |
| de de   |                                                                                |  |

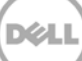

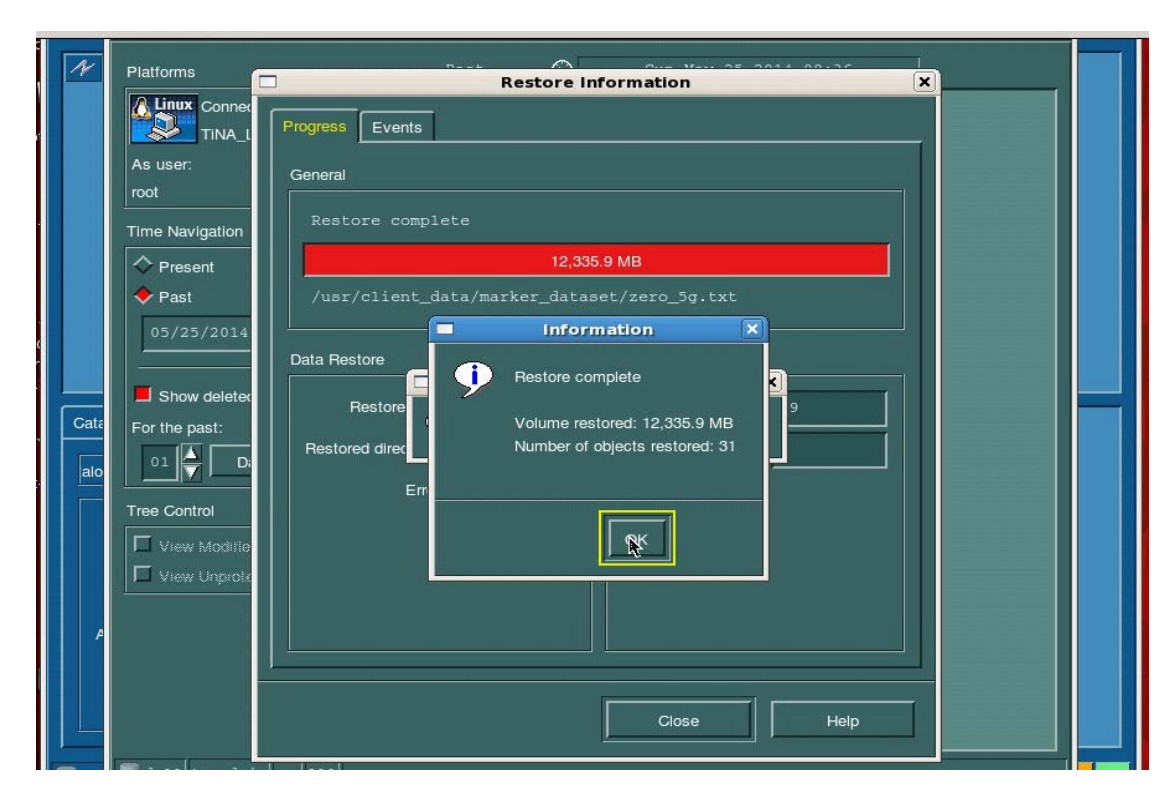

The Restore Information dialog box shows the restore progress.

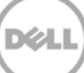

## Running a duplication and restore job on a secondary DR Series system NFS target

For certain Disaster Recovery scenarios, a duplicate copy of a backup data set from a primary DR Series system can be made available on a secondary DR Series system.

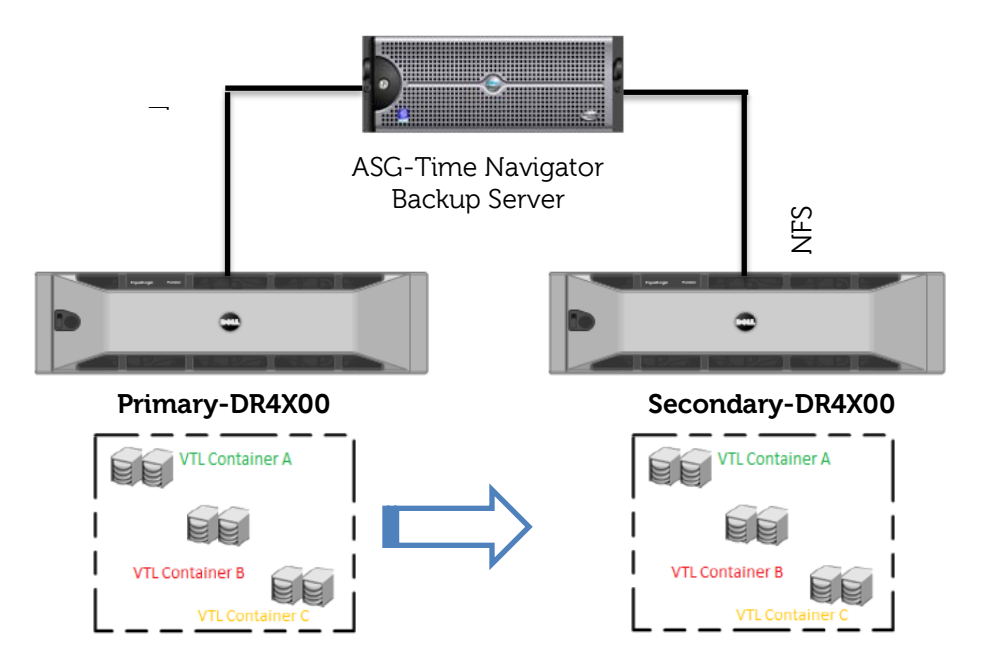

7

1. On the primary DR Series system, create an NFS container.

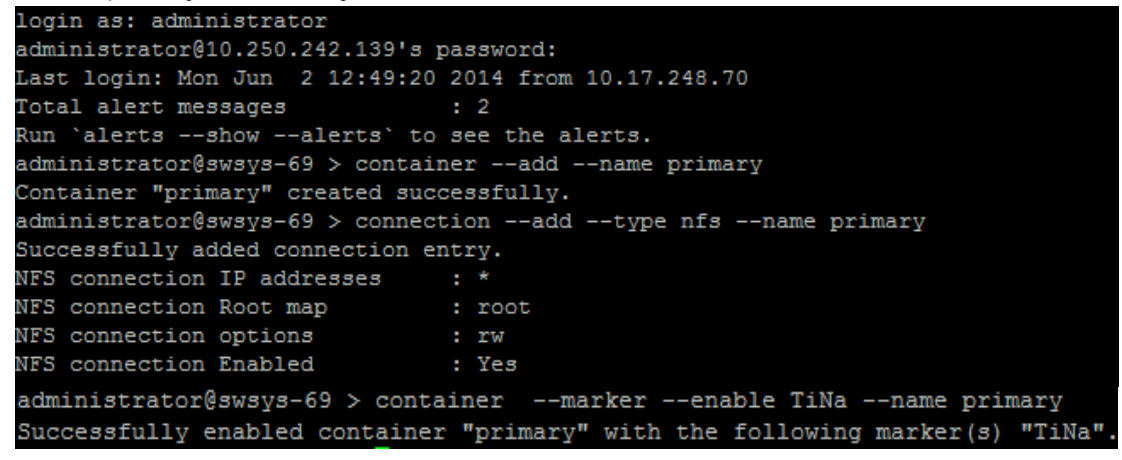

2. On the secondary DR Series system, create an NFS container.

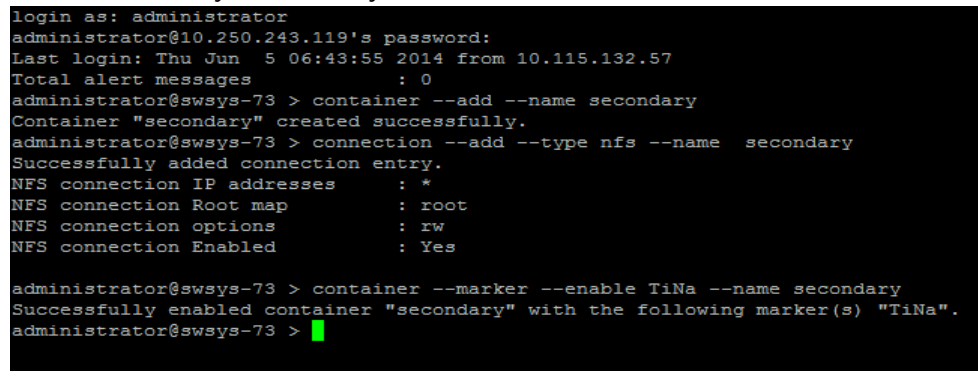

- Mount the primary and secondary DR containers on Time Navigator backup server [root@TiNA Linux64 BackupServer ~] # mount -t nfs 10.250.242.139:/containers/primary /mnt/primary/ [root@TiNA Linux64 BackupServer ~] # mount -t nfs 10.250.243.119:/containers/secondary /mnt/secondary/
- 4. The following figure shows the configured primary and secondary DR containers as Primary-VLS and Secondary-VLS for demonstration of duplication and restore from the secondary DR system.

| 8                                                                                             | dell - Time                                                | Navigator -          | Administ                | ration Console         | - Version 4.3          |                          | _ 🗆 🗙                    |
|-----------------------------------------------------------------------------------------------|------------------------------------------------------------|----------------------|-------------------------|------------------------|------------------------|--------------------------|--------------------------|
| Catalog Monitoring                                                                            | Platform Backup                                            | Archiving            | Devices                 | Storage Security       |                        |                          | Help                     |
| dell.cat<br>Catalog                                                                           | TINA LInux64<br>Linux<br>A                                 | Primary<br>tempo VLS | Secondary<br>Atempo VLS | Primary_d0<br>Vti Disk | Primary_d1<br>Vti Disk | Secondary_d0<br>Vti Disk | Secondary_d1<br>Vti Disk |
| Catalogs Statistic                                                                            | s Cache<br>er "TiNA_Linux64_Bac                            | kupServer"           | dell.ca                 | TINALI                 |                        |                          |                          |
| Used Size:<br>Allocated Size:<br>Maximum Size:<br>Allocation Status:<br>Objects:<br>Versions: | 0.27 GB<br>1 GB<br>36 GB<br>Expandable<br>171882<br>250492 | <br>  •              |                         |                        |                        |                          |                          |

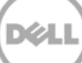

| 8                     | dell - Time Navigator - Administration Console - Version 4.3                                                                                                    | ×    |
|-----------------------|----------------------------------------------------------------------------------------------------|------|
| Catalog Monitoring    | g Platform Backup Archiving Devices Storage Security                                                                                                    | Help |
| A dell.cat<br>Catalog | TINA_LInux64<br>Primary Secondary<br>A Atempo VLS Atempo VLS Vti Disk Vti Disk Vti D | d1   |
|                       |                                                                                                    |      |
| Catalogs Statistic    | Post Compression Bytes       : 14365082921         Compression Status       : Done         Cleaner Status       : Pending         Total Inodes       : 1541         Dedupe Savings       : 70.79 %         Compression Savings       : 4.65 %                                                                                                    |      |
| Catalog "dell" Serv   | administrator@swsys-69 > statssystem                                                                                                    |      |
| Used Size             | Capacity Stee : 7853.4 GiB<br>Read Throughput : 0.00 MiB/s                                                                                                    |      |
| Allocated Size        | Write Throughput : 112.58 MiB/s                                                                                                    |      |
| Maximum Size          | Current Bytes         : 519300496928           Post Dedupe Bytes         : 151426807977                                                                                                    |      |
| Allocation Status     | Post Compression Bytes : 144385821444<br>Compression Status : Done                                                                                                    |      |
| Objects               | Cleaner Status : Pending<br>Total Inodes : 1541                                                                                                    |      |
| Versions              | Dedupe Savings : 70.84 %<br>Compression Savings : 4.65 %<br>Total Savings : 72.20 %                                                                                                    |      |

The Backup Job is configured and submitted on the primary DR Series system.

5. For duplication of existing backup data Configuration, when the primary backup job is completed, click **Storage > Media > Management**.

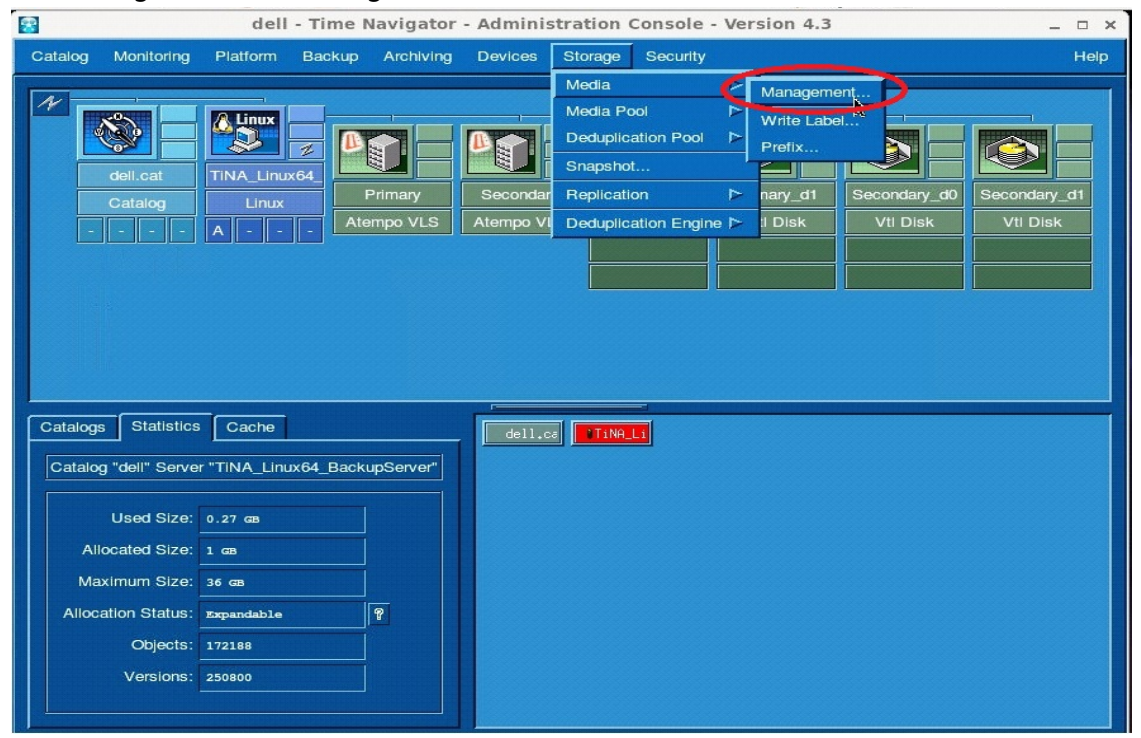

- \* dell - Time Navigator - Administration Console - Version 4.3 \_ 🗆 × Storage Security Catalog Monitoring Platform Help N Linux Ś A Media Pool Selection Label 10drivespool Catalogs Statistics Cache dell.ca TiNA\_Li Catalog "dell" Server "TINA\_Linux64\_BackupServer" Duplication\_Po Duplication\_Pool Used Size: 0.27 GB  $\nabla$ Allocated Size: 1 GB Maximum Size: 36 GB ок 📐 Cancel Allocation Status: Expandable ? Objects: 172188 Versions: 250800
- 6. Select the media pool name on which the secondary logical drives are available and click **OK**.

#### 7. Select the cartridges and click Duplicate.

| Catalog Monitoring Pl                                     | atform Backup Archivir                             | ng Devices S            | Storage Secu          | urity                   |                                |                         | Help             |
|-----------------------------------------------------------|----------------------------------------------------|-------------------------|-----------------------|-------------------------|--------------------------------|-------------------------|------------------|
| dell.cat<br>Catalog                                       | Linux<br>NA_Linux64<br>Linux<br>• • •              | Secondary<br>Atempo VLS | Primary_d<br>Vti Disk | 0 Primary<br>Vti D      | /_d1 Secondary_<br>sk Vtl Disk | _d0 Secondar<br>Vtl Dia | y_d1             |
|                                                           |                                                    | de                      | ll - Media M          | lanagemen               | t                              |                         | ×                |
|                                                           | Pool Label: Du Number of cartridges: 2             | plicatio F              | ool name:             | Duplicatio<br>10,541 MB | Retention: In:                 | finite                  |                  |
|                                                           | Column choice Exp                                  | port                    | D D                   | isplay In/Out S         | itatus In/Out Perio            | ed Pool C               | noice            |
| Catalogs Statistics                                       | Name                                               | Barcode                 | Volume                | Status                  | Filling Level                  | Location                | R                |
| Catalog "dell" Server "T                                  | Duplication_Pool0000001<br>Duplication_Pool0000002 | Primary_0<br>Primary_1  | 9995 MB<br>559873 KB  | Closed<br>Open          | Full<br>Partly filled          | Primary<br>Primary      | Infini<br>Infini |
| Used Size: 0.2<br>Allocated Size: 1 c<br>Maximum Size: 36 |                                                    |                         |                       |                         |                                |                         |                  |
| Allocation Status: Exp                                    |                                                    |                         |                       |                         |                                |                         |                  |
| Objects: 172                                              |                                                    |                         |                       |                         |                                |                         |                  |
| Versions: 250                                             | Recycle Close H                                    | eopen Delete            | -> Spare              | Duplicate               | Mi-line Informa                | ation                   |                  |
|                                                           |                                                    |                         |                       | Clos                    | Se                             | d cartridges<br>Help    |                  |

- Co N Linux Ś root A Duplication\_Po Duplic 9,995 MB 5,422 MB dell - Media Management × Pool Label: Pool name: Duplicate Cartridge Number of cartridges: Total Volume: Cartridges Status uplication\_Pool0000001 Duplicated Allocated Column choice Export uplication\_Pool0000002 Duplicating Free Name Volume Duplication\_Pool0000001 Primary\_0 9995 MB Duplication\_Pool0000002 Primary\_1 559873 KB Work in progress Cancel Close Help Recycle Close Reopen Delete -> Spare
- 8. Click Start to see the Duplication in progress.

9. Restore from secondary is required when the primary is down or inaccessible.

|                         | , i         |           | 1 2       |              |  |
|-------------------------|-------------|-----------|-----------|--------------|--|
| administrator@swsys-69  | > connecti  | iondisabl | etype nfs | name primary |  |
| Successfully updated co | onnection e | entry.    |           |              |  |
| NFS connection IP addre | esses :     | *         |           |              |  |
| NFS connection Root map | p :         | root      |           |              |  |
| NFS connection options  |             | rw        |           |              |  |
| NFS connection Enabled  |             | No        |           |              |  |
| administrator@swsys-69  | >           |           |           |              |  |

10. Right-click the secondary logical drive and click Enable (For Restore Only).

| dell.cat<br>Catalog                                                         | TINA_LINUX64<br>Linux<br>A           | Primary<br>Atempo VLS                  | Secondary<br>Atempo VLS | Primary_d0<br>Vt! Disk | Primary_d1<br>Vti Disk | Secondr<br>Vti Dis | Endita<br>Endite<br>Endite (For Restore O<br>Disable<br>Maintenance<br>Properties |
|-----------------------------------------------------------------------------|--------------------------------------|----------------------------------------|-------------------------|------------------------|------------------------|--------------------|-----------------------------------------------------------------------------------|
|                                                                             |                                      |                                        |                         |                        |                        |                    | Identify Content<br>Eject Media<br>Test<br>Hide                                   |
| atalogs Statistics<br>Catalog "dell" Serve<br>Used Size:<br>Allocated Size: | Cache<br>"TiNA_Linux64_E<br>0.27 cas | 3ackupServer"                          | _ dell.cs               | VTINA_LI               |                        |                    |                                                                                   |
| Maximum Size:<br>Allocation Status:<br>Objects:                             | 36 GB<br>Expandable                  | ~~~~~~~~~~~~~~~~~~~~~~~~~~~~~~~~~~~~~~ |                         |                        |                        |                    |                                                                                   |
| Versions:                                                                   | 251109                               |                                        |                         |                        |                        |                    |                                                                                   |

11. Restore data selection.

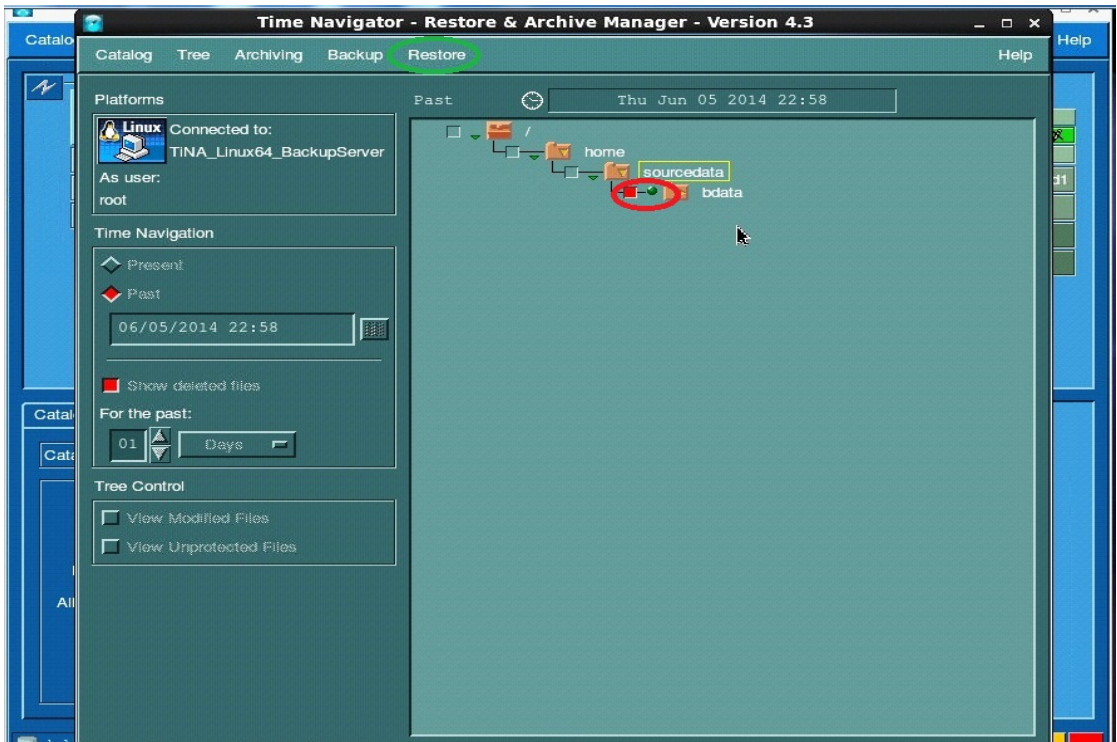

12. Monitor restore progress on the secondary DR Series sytem.

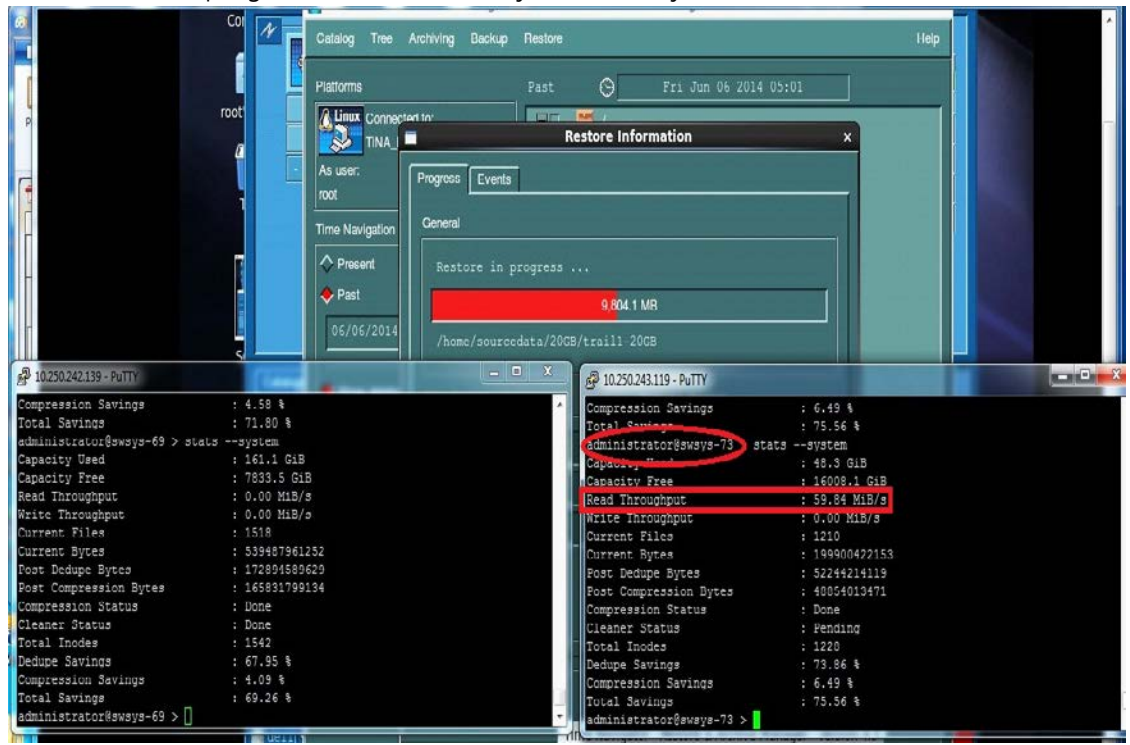

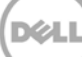

|          | 8               | Time Navigato    | or - Restore | & Archive Manager - Version 4.3 |   | _ = × |  |
|----------|-----------------|------------------|--------------|---------------------------------|---|-------|--|
| N        | Catalog Tree    | Archiving Backup | Restore      |                                 |   | Help  |  |
|          | Platforms       |                  |              | Fri Jun 06 2014 05:01           |   |       |  |
|          | Linux Connec    | sted to:         | Rec          | Postoro Information             |   |       |  |
|          |                 |                  | - Ke         |                                 |   |       |  |
|          | root            | Progress Events  |              |                                 | _ |       |  |
|          | Time Navigation | General          |              |                                 |   |       |  |
|          | Present         | Restore com      |              |                                 |   |       |  |
|          | 🔶 Past          |                  | A            | 20,480 MB                       |   |       |  |
|          | 06/06/2014      | /home/source     |              |                                 |   |       |  |
| Catalogs |                 |                  |              |                                 |   |       |  |
| Galalog  | Show delete     | Data Restore     |              | Attributes Restore              |   |       |  |
| Catalo   | For the past:   | Restored f       | files: 1     | Restored Attributes: 1          |   |       |  |
| Volu     |                 | Restored directo | ories: 0     | <br>Errors: 0                   |   |       |  |
| F        | Tree Control    | -                |              |                                 |   |       |  |
| Writ     |                 |                  | 1013.        |                                 |   |       |  |
| Read     | View Unprot     |                  |              |                                 |   |       |  |
|          |                 |                  |              |                                 |   |       |  |
|          |                 |                  |              |                                 |   |       |  |
|          |                 |                  |              |                                 |   |       |  |
| della    |                 |                  |              | Close Help                      |   |       |  |

Restored data from secondary DR container to client.

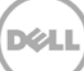

### Setting up the DR Series system cleaner

8

Performing scheduled disk space reclamation operations are recommended as a method for recovering disk space from system containers in which files were deleted as a result of deduplication.

The system cleaner runs during idle time. If your workflow does not have a sufficient amount of idle time on a daily basis, then you should consider scheduling the cleaner to force it to run during a scheduled time.

If necessary, you can perform the procedure shown in the following example screenshot to force the cleaner to run. After all of the backup jobs are set up, the DR Series system cleaner can be scheduled. The DR Series system cleaner should run at least 40 hours per week when backups are not taking place, and generally after a backup job has completed.

|     | DR4100<br>EdwinZ-SV                                                                                                    | V-01                                                                                                    |            |      |               | Help   Log out |  |  |  |  |
|-----|----------------------------------------------------------------------------------------------------|----------------------------------------------------------------------------------------------------|------------|------|---------------|----------------|--|--|--|--|
|     | Dashboard<br>Alerts                                                                                                    | Cleaner Sche                                                                                                    | dule       | Sche | edule Cleaner | Edit Schedule  |  |  |  |  |
|     | - Events<br>- Health<br>- Usage<br>- Statistics: Container                                                                                                    | System time zone: US/Pacific, Fri Jul 5 05:00:41 2013<br>Note: When no schedule is set, the cleaner will run as needed. |            |      |               |                |  |  |  |  |
|     | Statistics: Replication                                                                                                    | Day                                                                                                    | Start Time |      | Stop Ti       | me             |  |  |  |  |
|     | Storage                                                                                                    | Sun                                                                                                    |            |      |               |                |  |  |  |  |
|     | Containers Mon                                                                                                    |                                                                                                    |            |      | -             |                |  |  |  |  |
|     | Compression Level                                                                                                    | Tue                                                                                                    |            |      |               |                |  |  |  |  |
|     | Clients                                                                                                    | Wed                                                                                                    |            |      |               |                |  |  |  |  |
|     | Schedules                                                                                                    | Thu                                                                                                    | -          |      |               |                |  |  |  |  |
|     | Replication Schedule                                                                                                    | Fri                                                                                                    | -          |      |               |                |  |  |  |  |
|     | Cleaner Schedule                                                                                                    | Sat                                                                                                    | -          |      |               |                |  |  |  |  |
|     | System Configuration<br>Networking<br>Active Directory<br>Local Workgroup Users<br>Email Alerts<br>Admin Contact Info<br>Password<br>Email Relay Host<br>Date and Time<br>Support<br>Diagnostics<br>Software Upgrade<br>License |                                                                                                    |            |      |               |                |  |  |  |  |
| Сор | License<br>yright© 2011 - 2013 Dell Inc. /                                                                                                    | All rights reserved.                                                                                                    |            |      |               |                |  |  |  |  |

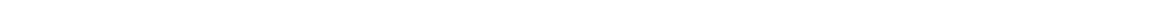

### Monitoring deduplication, compression, and performance

9

After backup jobs have run, the DR Series system tracks capacity, storage savings, and throughput on the DR Series system dashboard. This information is valuable in understanding the benefits of the DR Series system.

**Note:** Deduplication ratios increase over time. It is not uncommon to see a 2-4x reduction (25-50% total savings) on the initial backup. As additional full backup jobs are completed, the ratios will increase. Backup jobs with a 12-week retention will average a 15x ratio, in most cases.

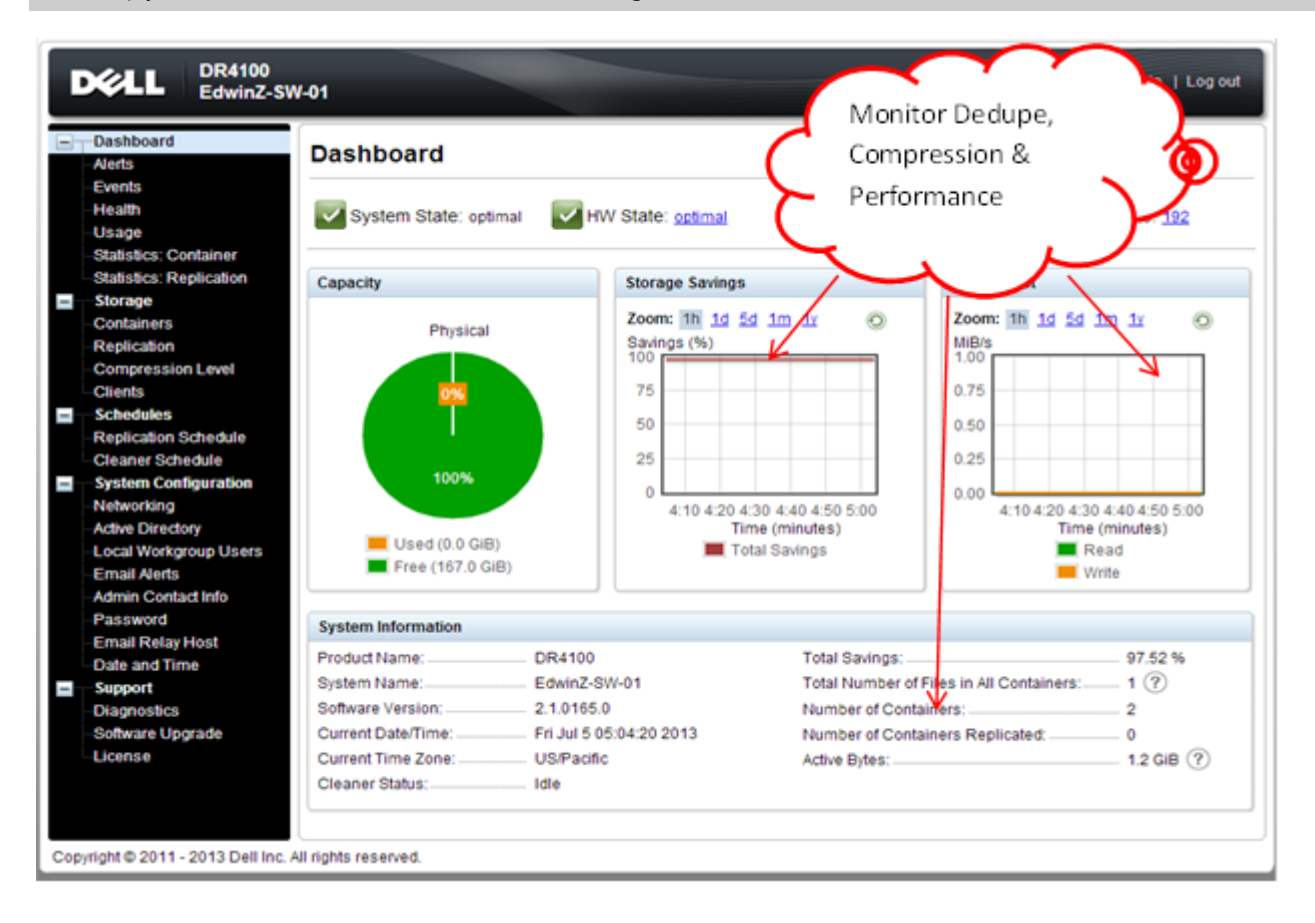

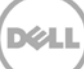

## A Best practices for setting up ASG-Time Navigator backup native Virtual Library System (VLS) on a DR Series system

The DR Series systems are capable of running a cleaning cycle on a regular basis to recover data space that is no longer required by the deduplication process. Using a DR Series system as an ASG-Time Navigator VTL repository requires periodic maintenance to achieve the best usage from the system. Space reclamation from virtual media of a ASG-Time Navigator VTL hosted on a DR Series system has some specific requirements. Even though ASG-Time Navigator can locate and blank media that is marked for spare or reuse, the DR Series system will not know that ASG-Time Navigator has marked the media for spare or reuse and will not reclaim the space on the next clean cycle. This is due to the fact that ASG-Time Navigator will only update the header on the media and not scrub through and remove the old data. To ensure that the cleaner cycle can reclaim space, the marked for reuse media must be identified and cleared using the **tina\_libary\_control**. **Tina\_cart\_control** utilities must be removed and then re-added as a new file. Since the new file no longer has any content, the DR Series cleaner cycle can reclaim the space.

## A.1 ASG-Time Navigator nVTL setup /configuration best practice for configuring number and size of each cartridge

Due to various factors such as data set size, data set iteration or count, retention period, and change rate, it can be difficult to determine the best VTL size and configuration for any given deduplication situation. One of the best practices is to

- Size the VTL to no more than 10x the physical available disk space
- Or to assess how much data you have to backup and the required retention periods for each set of data so as to not exceed either one of these two guidelines when creating the virtual media for the virtual tape library
- And to set the drive count to equal the number of simultaneous jobs or data streams desired without exceeding the maximum guidelines set forth by the vendor.

For Example: Starting with a storage appliance with 2TB of physical disk space. Based on the 10X usage recommendation, you can create a VTL of 20TB of total storage. But, given that the data backed up per week is 2TB and data retention is 4 weeks, the total amount of data stored at any given time would only be 8TB. Reducing the VTL space to 10TB would then be a more efficient use of space.

Once the overall size of the VTL is determined, the number of virtual drives to create and the granularity of the VTL is the next consideration.

Most storage appliance operating environments can effectively handle a set number of streams. Any read or write operation to and from a VTL virtual drive would denote a stream. As a rule of thumb, the number of virtual drives to create in the VTL should reflect what is required to support simultaneous streams, or concurrent jobs. Creating an excessive number of drives does not yield any benefits and could lead to

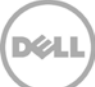

performance degradation. It is important to also never exceed the number of streams supported by the appliance vendor's operating environment when creating VTLs and virtual drives.

Media size is the final consideration when creating a VTL. Unlike physical media, virtual media can be created to any size within the allowed range set by the appliance. So proper media size selection is important to ensure smooth operation of the VTL. Creating a small number of large media will extend the retention of expired data and prevent proper recycling within a media pool. Creating a large number of small media puts a strain on the ASG-Time Navigator Media Size be made to accommodate for the media group retention policy such that when the retention period is expired for that group all items on the media should expire as well thus allowing for the reuse of the virtual media in question.

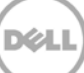

## B Creating a storage device for CIFS

There are two options for ASG-Time Navigator to authenticate to a DR Series system through CIFS.

- The DR Series system is joined into an Active Directory Domain: Integrate ASG-Time Navigator and DR Series system with Active Directory and ensure the Active Directory user has appropriate ACLs to the DR Series system container share.
- The DR Series system is a standalone CIFS server: Make sure this CIFS user has appropriate access permission to the DR Series system container share. The ASG-Time Navigator Backup Node will use this user to authenticate to the DR Series system share in Workgroup mode. To set the password for local CIFS administrator on the DR Series System, log on to the DR using SSH.
  - o Log on with username Administrator and password St0r@ge!
  - o Run the following command:

```
authenticate --set --user administrator
```

**Note**: The CIFS administrator account is a separate account from the administrator account used to administer the appliance. After an authentication method is chosen, set the ASG-Time Navigator service account to use the CIFS administrator account.

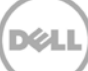

## C Creating a storage device for NFS

For NFS backup using the ASG-Time Navigator, a target folder needs to be created as an NFS share directory. This is the location to which backup objects will be written. This is not required while adding CIFS share.

1. Mount the DR Series System NFS share onto the NFS share directory to which backup objects will be written in the ASG-TimeNavigator environment. For example:

```
mount -t nfs <ip address of DRXXXX>:/containers/sample
/mnt/TiNA_targetContainer
```

2. Verify the NFS share. One way is to use the Linux command "cat /proc/mounts". The rsize and wsize of the NFS share in the command output should be 512K.

## Launching a Time Navigator administration console on a Linux platform

Go to the **Bin** directory location /usr/Atempo/TimeNavigator/tina/Bin on the Time Navigator Backup server. The Time Navigator *tina\_daemon and tin\_daemon\_clt* must be started each time the platform starts, with the *root* user:

[root@TiNA\_Linux64\_BackupServer\_Bin]# runtina tina\_daemon [root@TiNA\_Linux64\_BackupServer\_Bin]# runtina tina\_daemon\_clt [root@TiNA\_Linux64\_BackupServer\_Bin]# runtina tina\_adm

D

**Note**: The services/daemon must be running on the Linux Time Navigator backup server at all times. It is not possible to start a backup or to use a peripheral on a platform if the service or daemon is not running. The services/daemon must also be running on the Time Navigator Server; otherwise, the application stops. An X\_Window graphical display is required on the Linux Time Navigator Backup server. Users must check that the environment variable DISPLAY is correctly defined for launching the *tina\_adm*.

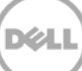